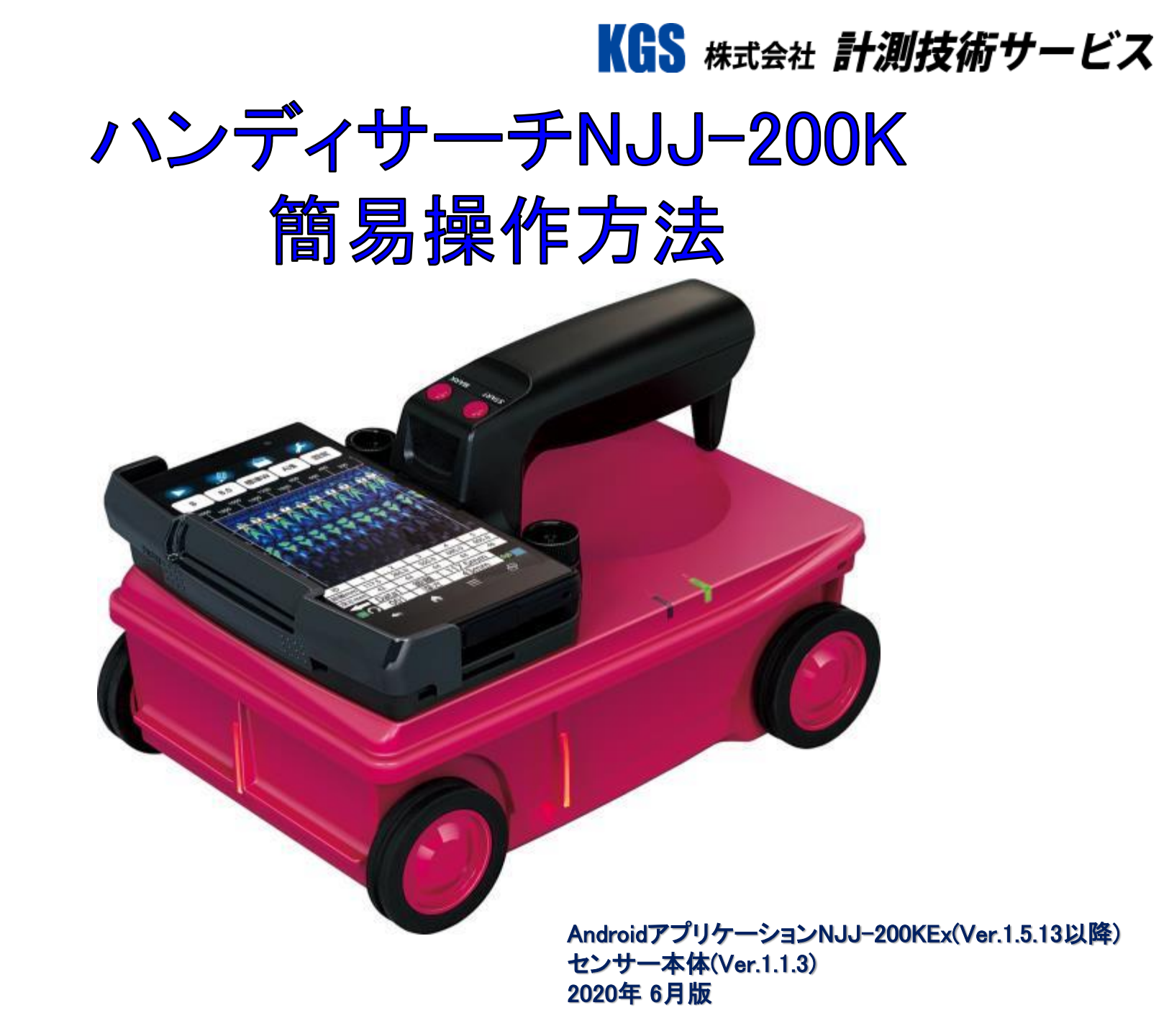

### KGS <sub>株式会社</sub> 計測技術サービス

## 目次

- 1, 鉄筋探査の概要
  - ハンディサーチ(RCレーダの概要)
- 2, ハンディサーチ(電磁波レーダ法)の原理①
- 3, ハンディサーチ(電磁波レーダ法)の原理②
- 4, ハンディサーチ(電磁波レーダ法)の原理③
- 5,装置の概要
- 6,装置の主な性能
- 7, センサー本体とスマートフォンの準備①
- 8,センサー本体とスマートフォンの準備②
- 9, AndroidアプリNJJ-200KEx(Ver.1.5.9)パラメータ設定画面
- 10, AndroidアプリNJJ-200KEx(Ver.1.5.9) 探査画面構成
- 11, [表示カラー設定]
- 12, [表示レンジ設定]
- 13, [感度設定]
- 14, [表示単位設定]と[サウンド]
- 15, 探査画面とセンサー本体の位置関係
- 16, 探査範囲とマーク
- 17, 探査可能範囲
- 18, 円柱探査とエッジ効果
- 19, [前進探査]による鉄筋位置の墨出し
- 20, [後進探査]による鉄筋位置の墨出し
- 21, [浅部フィルター]と[バック処理]
- 22, 鉄筋位置検出
  - [鉄筋位置通知]と[測定終了時の自動検出]
- 23,探査データの解析方法①
- 24, 探査データの解析方法②
- 25, [マーカ設定]
- 26, 探査データ保存

- 27,保存データ読込み、削除
- 28, タイヤ設定[標準タイヤ]と[大型タイヤ]
- 29, 探査中の[Aモード表示データ]について
- 30, [比誘電率設定]
- 31, [使用者情報設定]
  - [測定方式設定]の[最大測定距離(m)]と[最大測定時間(s)]
- 32, [画面回転]
- 33, [探査モード設定]
- 34, [詳細探査]
- 35, [GPSデータ保持期間]
- 36, [表示優先設定]と[LED設定]
- 37, [距離補正]と[チャネル設定]
- 38,探査データの画像処理
- 39, 画像処理の選択
- 40, 固定表面波処理\_平均波処理\_原画再生
- 41, 減算処理
- 42, マニュアル表面波処理
- 43, ユーザ表面波処理
- 44, ピーク処理
- 45, データ途切れ検出機能
- 46, [延長操作棒]
- 47,探査画像解析ノウハウ~探査結果の表示画像~
- 48,探査画像解析ノウハウ~山形波形の違い~
- 49,難しい探査結果について~ピッチが狭い①~
- 50,難しい探査結果について~ピッチが狭い②~
- 51, お問い合わせ先

## 鉄筋探査の概要

#### ■使用目的

#### ≪調査≫

特に図面の残っていないコンクリート構造物の耐震診断等の際の配筋状態(鉄筋本数、鉄筋位置、鉄筋ピッチ、鉄筋かぶり厚さ)を調べる。

#### ≪工事≫

耐震補強・補修工事や機器取付工事等のアンカー打ち、コア抜き、ハツリ出し、カッター入れを行う際に、鉄筋損傷や電配やガス・水道管等の 埋設管損傷を避ける。

#### ■使用用途

#### ≪内部探査≫

コンクリート中にある鉄筋や電線、セパレータ、埋設管(鋼管・塩ビ管)、空洞(ソフトボール大以上)等の位置を調べる。

#### ≪状態探査≫

アスファルトやコンクリート部材の厚さを調べる。

### **ハンディサーチ(RCレーダの概要)** ■歴代ハンディサーチの特徴

- ・JEJ-60 : 日本で初めて販売されたRC探査レーダ。表示画面とアンテナが別々で非常に重い。通称:RCレーダ
- •NJJ-85A: 表示画面とアンテナが一体となった、世界初の一体型RC探査レーダ。通称:ハンディサーチ
- •NJJ-95A : 探査データを保存可能な、外部メモリを使用出来るようになる。表示画面が明るいカラー表示になる。
- •NJJ-95B : 従来機の探査深度20cmから30cmとなり、深い埋設物も探査が可能となる。
- •NJJ-105 : 従来機では確認できなかった、密集した鉄筋や配管、奥側(下端筋)の鉄筋位置の確認が可能となる。 (ピッチ分解能が、1:1 から 1:0.23 に向上した)
- •NJJ-200 : 従来機よりも探査深度が向上(表示600mm)し、探査機としては世界初となるモニター部にスマートフォンやタブレットといったAndroidモバイル端末採用。探査方法のバリエーションも広がりました。
- •NJJ-200K :NJJ-200の通信方式に改良を加え、NJJ-200よりも滑らかな画像遷移を実現しました。

KGS 株式会社 計測技術サービス

ハンディサーチ(電磁波レーダ法)の原理(1)

『電磁波レーダ法』とはアンテナから電磁波を放射して、コンク リート中の電気的性質(誘電率)の異なる材質(鉄筋等)の境 界面での電磁波の反射を利用してコンクリート中の埋設物を 探査する方法です。距離は車輪に組み込まれている距離計 で探査します。 ここでいう比誘電率とは、真空中の電磁波速度の比率を1と定 義しています。下記一覧表は、代表的な各媒質中の電磁波速 度の比誘電率の値です。

理学的には

「媒質の誘電率と真空の誘電率の比 $\varepsilon / \varepsilon_0 = \varepsilon_0$ のことである」 と説明されています。

比誘電率に単位はなく、媒質固有の値です。

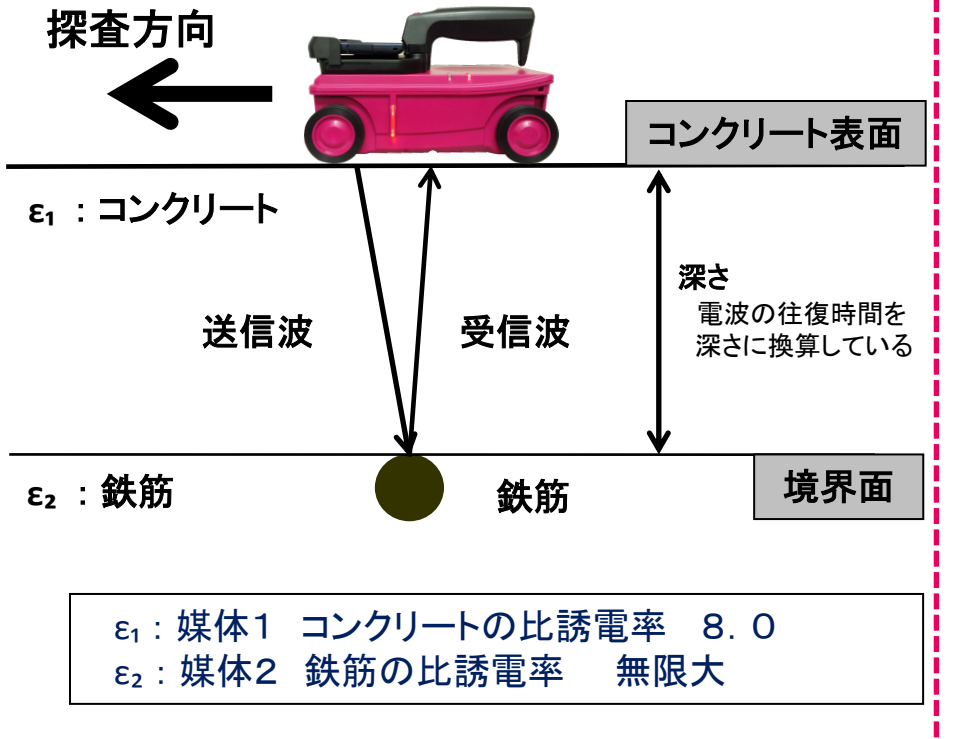

比誘電率一覧表

| 材質         | 比誘電率  |
|------------|-------|
| 空気         | 1     |
| 発砲スチロール    | 1     |
| コンクリート(乾燥) | 4~12  |
| コンクリート(湿潤) | 8~20  |
| アスコン       | 4~6   |
| 水          | 81    |
| 土(乾燥)      | 2~6   |
| 土(湿潤)      | 10~30 |
| 導体(金属)     | ∞(無限) |

装置で設定する際に実測値での補正が困難な場合は、

■打設から3年以上経過しているコンクリートでは『5.0~11.5』を目安に して下さい。

※標準コンクリートに於いて、塩分や骨材の影響は考慮していない状態。

### KGS 株式会社 計測技術サービス

## ハンディサーチ(電磁波レーダ法)の原理②

ハンディサーチの放射する電磁波は、側面から見た場合、左右対称に約40°~45°(約90°)に広がって放射しています。また、正面から見た場合は、装置の横幅とほぼ同じ幅で、少し膨らみをもって真下へ放射されています。

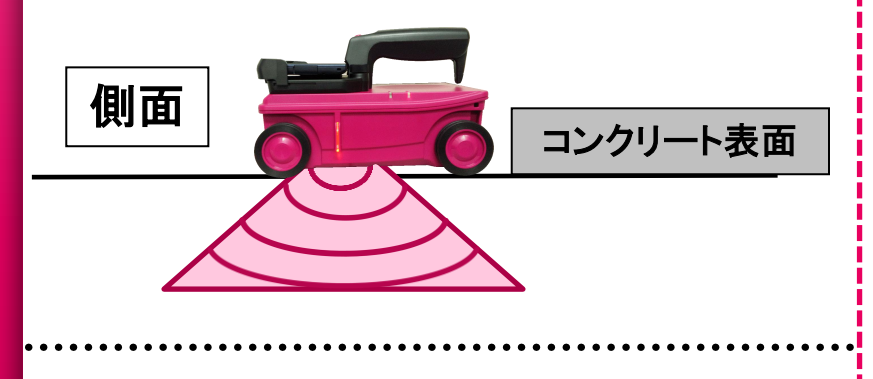

 ハンディサーチは、埋設物の直上位置だけでなく、それよりも手前か ら埋設物の反射を捉えています。下図[D1]~[D3](装置位置)は、装 置が鉄筋を横切る様子です。装置位置が[D1]のとき、装置と鉄筋間 の反射波形を装置の真下に描画します。そのときの電磁波伝搬時 間は[T1]です。同様に[D2]は[T2]、[D3]は[T3]の反射波形を装置の 真下に描画します。[D1]~[D3]各々の電磁波伝搬時間(T)は異なり、 結果、埋設物の位置が山形で表示されます。

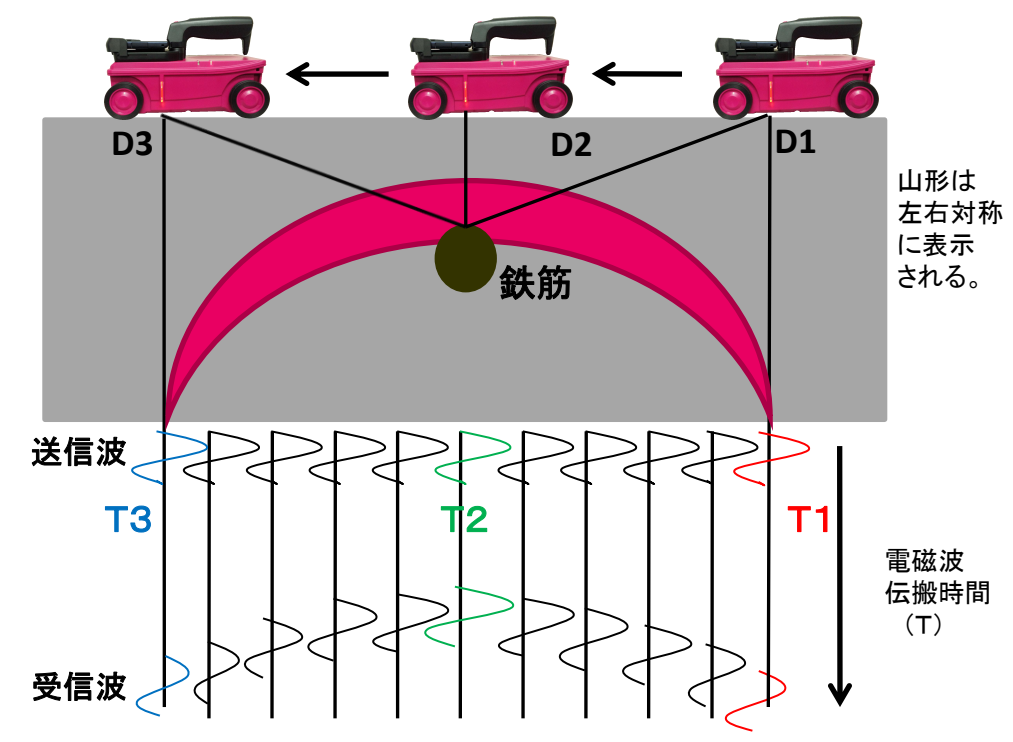

KGS 株式会社 計測技術サービス

## ハンディサーチ(電磁波レーダ法)の原理③

コンクリートをはじめ、物質(材質)には、ある限られた周波数 成分だけを透過させる特性(フィルタ特性)を持っています。 『送信アンテナ→コンクリート→反射物体 →コンクリート→ 受信アンテナ』の透過経路のように物質(材質)を通過するこ とにより、リンギングが発生し、探査結果画像に表示されます。

レーダ探査機の性能を決める、最も重要な要素の1つがアン テナ周波数です。NJJ-105 では2.3GHzのアンテナを搭載し、 NJJ-200Kでは3.5GHzのアンテナを搭載しています。 この2機種は最高水準の技術力により、[かぶり厚さ]と[鉄筋の 空き]の水平分解能 [1:0.2] を実現させました。

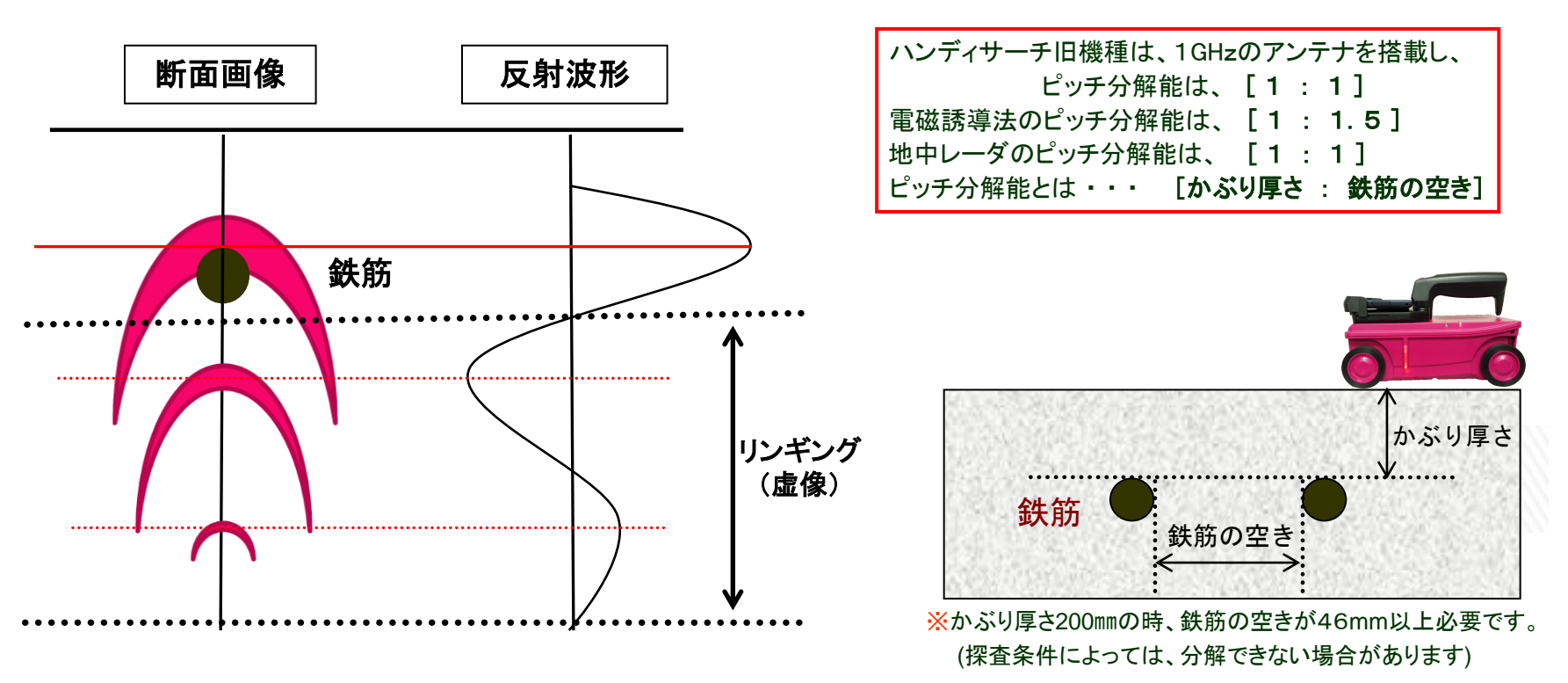

### NJJ-200K装置の概要

#### KGS 株式会社 計測技術サービス

単位:mm

【上面図】

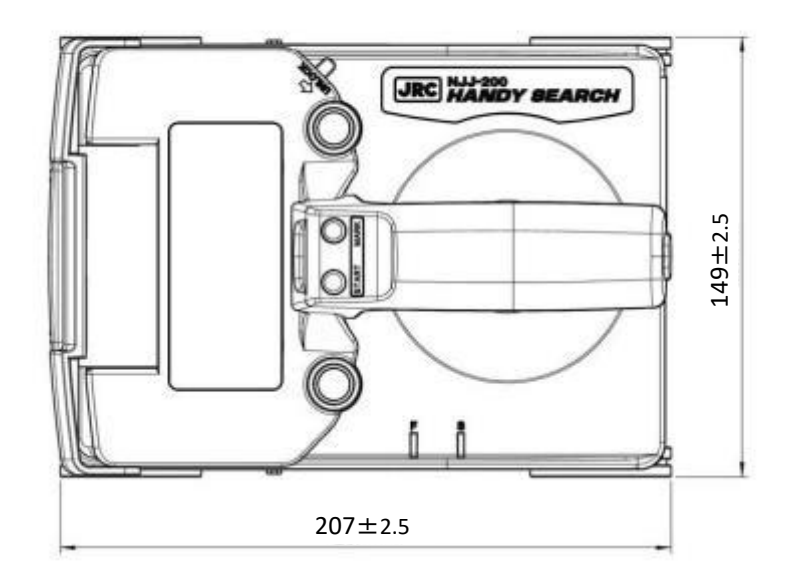

【側面図】

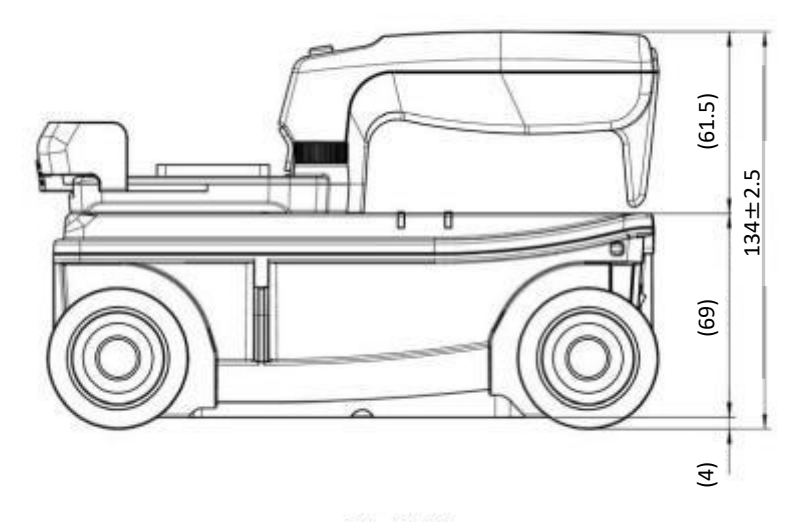

- 1. 気温が 0°~ +50°の範囲 (スマートフォンを除く)
- 2. コンクリート表面に水が溜まっていない
- 3. コンクリートに塩分が多く含まれていない
- 4. コンクリート表面が凸凹であっても車輪が回る
- 5. 探査面の直下が空隙(フリーアクセス など)構造でない
- 6. コンクリートは打設後1~2週間以上経過(含水率が低い)
- 7. コンクリート内部に炭素繊維が含まれていない
- 8. 探査対象物に対し、直行して走査可能である
- 9. 探査対象物が、端から72mm以上離れている
- 10. 装置が走行できる幅が150mm以上ある
- 11. 装置が走行できる距離が600mm以上ある
- 12. 円柱探査の際は、直径2m以上
- 13. 表面に鉄板の様な電波を全反射する物が無い
- 14. 空洞や非金属管を探査する際は、鉄筋よりも反射が弱いため、鉄筋近傍に無いことが望ましいです。また、かぶりが深くなるに従い、空洞、非金属管の水平方向と垂直方向の幅(長さ)が共に大きくなることが望ましいです。

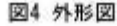

## NJJ-200K装置の主な性能

6

| 項日         | 性能                                                                             |
|------------|--------------------------------------------------------------------------------|
| 方式         | 電磁波レーダ方式                                                                       |
| 周波数帯域      | 700 MHz ~ 3500 MHz(中心周波数: 2100 MHz)                                            |
| 探査対象物      | 鉄筋・埋設管(鉄管、塩ビ管、CD管 等)・空洞・ジャンカ 等                                                 |
| 測定深度       | 5~450mm(コンクリートの比誘電率6. 2、鉄筋径6mm以上で上端筋の場合)                                       |
| 深さ表示レンジ    | 表示レンジ設定「浅、浅ワイド:0~147mm」「標準、標準ワイド:0~299mm」「深、深ワイド:0~602mm」(比誘電率の設定8. 0の場合)      |
| 測定深さ分解能    | 浅モード・標準モード:約1mm、深モード:約2mm                                                      |
|            | 深度75mm未満にある探査対象物:75mm以上                                                        |
|            | 深度75mm以上にある探査対象物:深度以上の間隔                                                       |
| 水平分解能      | ※標準コンクリートでの実測値(深度: 鉄筋のあき = 1: 0.2以上)                                           |
|            | 深度75mm時、鉄筋のあき15mmの鉄筋を判別可能                                                      |
|            | 深度175mm時、鉄筋のあき40mmの鉄筋を判別可能                                                     |
| 水平方向距離分解能  | 2. 5mm                                                                         |
| 表示モード      | Bモード(垂直断面図)、BAモード(垂直断面図、反射波形)、Cモード(3Dデータの平面画像)※オプション3D_MAKER200アプリ搭載時          |
| 面俛処理       | 探査時:リアルタイム自動表面波処理、リアルタイムマニュアル減算処理、浅部フィルター、バック処理(平均+自動感度,固定+自動感度,平均,OFF)        |
| 回家处理       | 非探査時 : 固定表面波処理,ユーザー表面波処理,減算処理,マニュアル表面波処理,平均波処理,ピーク処理,原画再生処理,自動感度調整             |
| 表示画面       | スマートフォン、タブレットPCによる                                                             |
| 比誘電率の設定範囲  | 2. 0 ~ 20. 0   0. 1ステップ                                                        |
| 最大走査速度     | 約80cm/秒 速度超過ブザーあり(探査モード[U標準」時                                                  |
| 制御機能       | 画面マーカ(最大297点 99点×3グループ)、バッテリー容量表示、画面縦横切替表示、鉄筋自動検出機能、鉄筋検出アシスト機能                 |
| 出力機能       | 専用プリンタ出力機能(Bluetooth通信)                                                        |
| データ保友機能    | スマートフォン、タブレットPCの本体内蔵メモリに探査データを出力                                               |
|            | メモリ容量2GByte使用時に約150本のデータを保存可能(20mの探査データをバイナリ形式で保存時)                            |
| 使用温度範囲     | 0~50°C(スマートフォンを除く)                                                             |
| 電源         | 専用バッテリー                                                                        |
| 連続使用時間     | 7時間以上(バッテリー満充電時、弊社推奨スマートフォンの場合)                                                |
| 防塵·防滴構造    | IP54カテゴリー2                                                                     |
| 対応OS       | Anrroid TM 4.2 以上 ※Anmoid TMはGoogle Inc.の商標または登録商標です。 ※端末によってはご使用できない場合も御座います。 |
| <b>寸</b> 法 | ハンドル装着時: 149±2. 5(W)×207±2. 5(D)×134. 5±2. 5(H)mm (車輪を含む)                      |
|            | ハンドル脱着時: 149±2. 5(W)×207±2. 5(D)× 74. 5±2. 5(H)mm (車輪を含む)                      |
| 質量         | 約1kg(バッテリーを含む。スマートフォンを除く)                                                      |

### センサー本体とスマートフォンの準備①

### KGS 株式会社 計測技術サービス

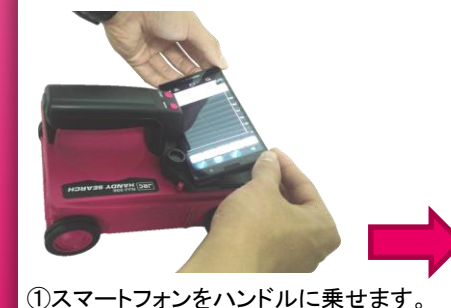

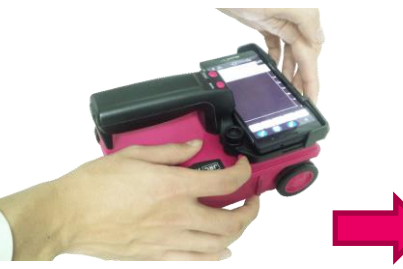

②固定レバーを解除した状態で

スマートフォンを固定させます。

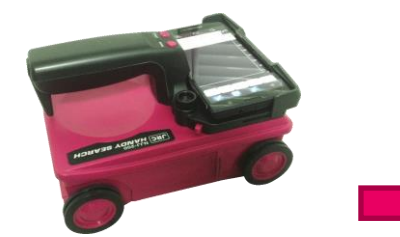

③固定レバーから指を離してロックすると 取り付け終了です。

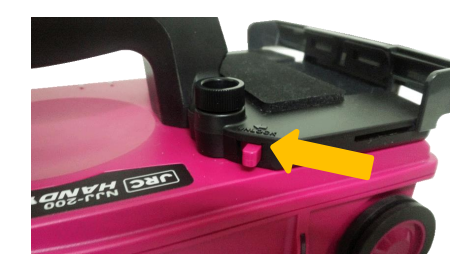

④取り外す際は固定レバーを矢印方向に 押してスマートフォンを取り外して下さい。

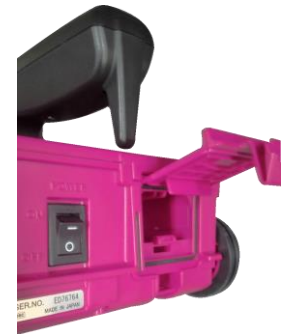

付属のNJJ-200専用バッテリーを装着します。 ※バッテリー1本で約7時間(満充時)動作します。 ※バッテリー1本の充電は約4時間かかります。 ※NJJ-105以前のバッテリーは使用できません。

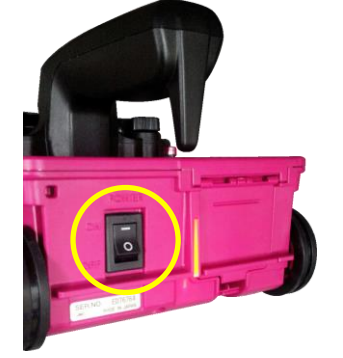

バッテリー装着後、 電源スイッチをONにします。

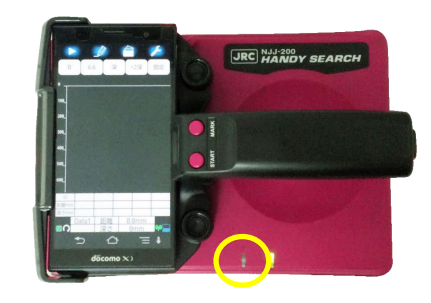

4回点滅→残量75%以上 3回点滅→残量50%以上75%未満 2回点滅→残量25%以上50%未満 1回点滅→残量25%未満 点滅なし=残量なし

電源スイッチをONにすると、 LEDが点滅してバッテリー残量がわかります。

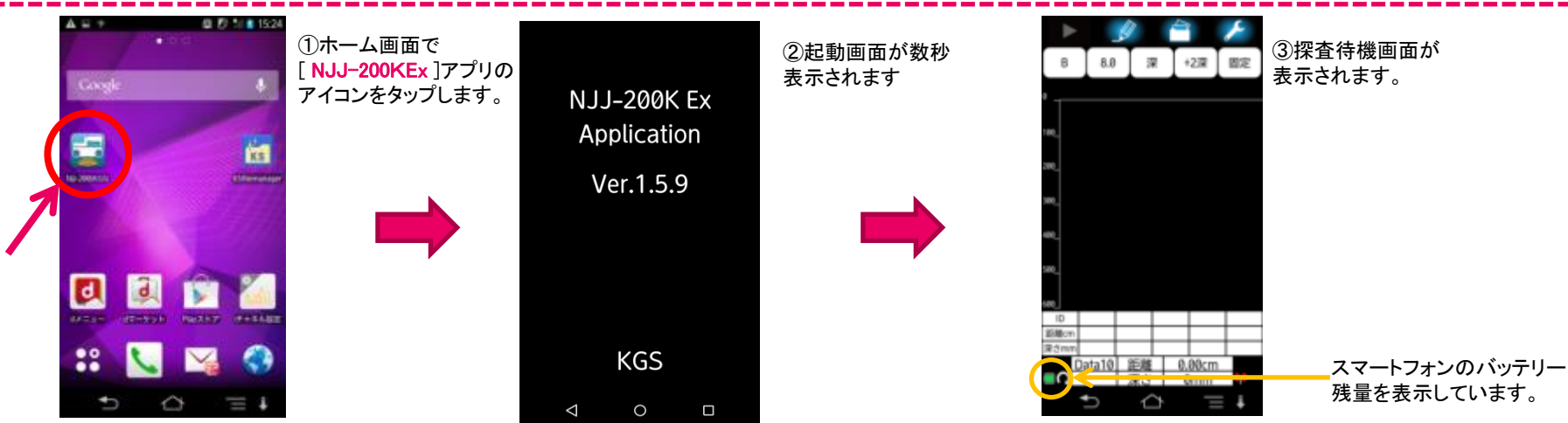

### センサー本体とスマートフォンの準備②

### KGS 株式会社 計測技術サービス

■スマートフォンと本体センサーの同期

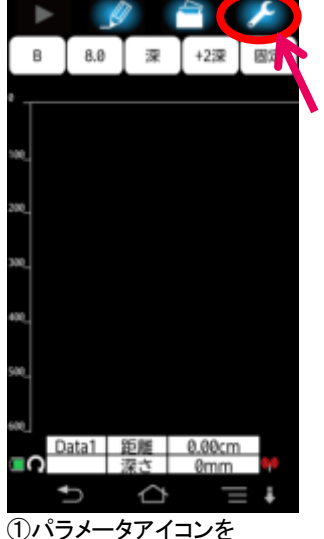

しハラメーダアイコン

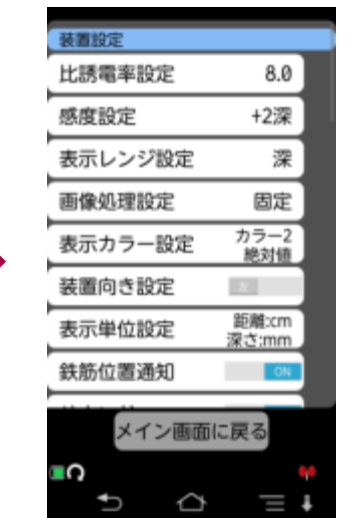

②パラメータ設定画面(初期 設定画面)に切り替わり ます。

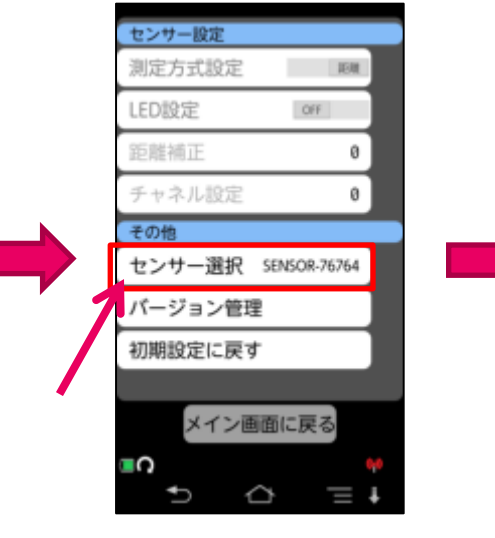

③一番下までスクロールして その他の項目より **"センサー選択"**を押します。

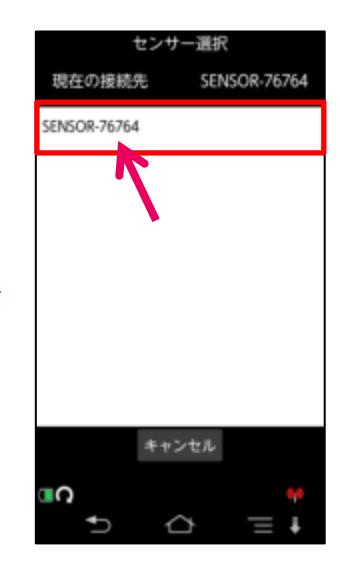

④センサーを選択して、押します。 探査画面に移行します。※セン サー本体が複数ある場合は接続 先のリストに複数表示されます。

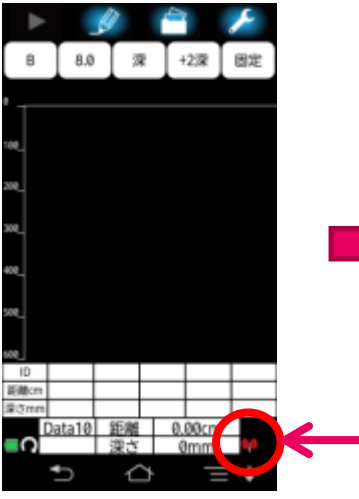

⑤アンテナマークが"赤色" ※センサー本体とスマートフォン 未同期

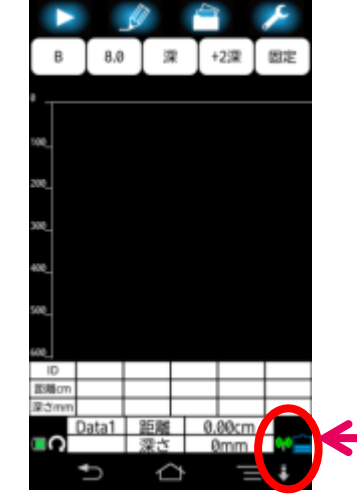

⑥接続が確立すると アンテナマークが**"緑色"**になります。 右側にセンサー本体のバッテリー残量も 表示されます

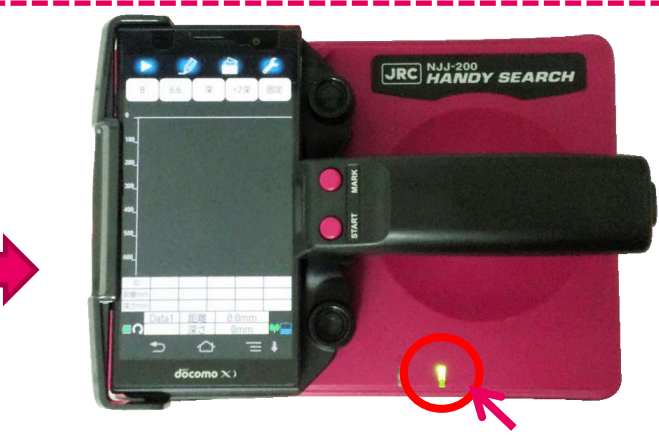

スマートフォンとセンサー本体の接続が確立すると、センサー本体のLEDが 緑色点灯します。

※未接続の場合は赤色点灯します。(もう一度、接続をやり直してください) ※スマートフォンは前回接続していた、センサー本体を覚えています。 センサー選択画面の「現在の接続先 SENSOR-XXXXX」が前回接続のセン サー本体と同じ場合、しばらくすると接続されます。 ※他のandroid端末と接続されていないこと

### AndroidアプリNJJ-200KEx(Ver.1.5.9)パラメータ設定画面

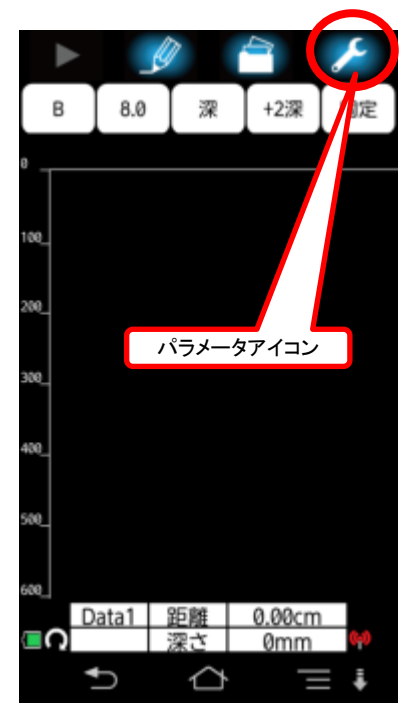

| ①パラメータアイコンを長 |
|--------------|
| 押しして、パラメータ設定 |
| 画面(初期設定画面)を表 |
| 示させます。       |

| 装置設定          |                |  |
|---------------|----------------|--|
| 比誘電率設定        | 8.0            |  |
| 感度設定          | +1深            |  |
| 表示レンジ設定       | 標準             |  |
| 画像処理設定        | 固定             |  |
| 表示カラー設定       | モノクロ1<br>オフセット |  |
| 装置向き設定        | 左              |  |
| 表示単位設定        | 距離:mm<br>深さ:mm |  |
| 鉄筋位置通知        | ON             |  |
| 浅部フィルター       | ON             |  |
| サウンド          | ON             |  |
| 測定時の自動保<br>存  | OFF            |  |
| バック処理         | 平均+自動感度        |  |
| 測定終了時の自動      | 城街出 OFF        |  |
| 会社名           |                |  |
| 使用者名          |                |  |
| 現場名           |                |  |
| 測定部位          |                |  |
| 測定方向          | 未設定            |  |
| 最大測定距離(m)     | 無制限            |  |
| Aモード表示デ<br>ータ | 最新             |  |
| GPSデータ保持期     | 間 5分           |  |
| 表示優先設定        |                |  |
| 比誘電率          | ファイル           |  |
| 感度            | ファイル           |  |
| 表示レンジ         | ファイル           |  |

| 表示カラー                    | 7771                    |  |
|--------------------------|-------------------------|--|
| 表示単位                     | ファイル                    |  |
| センサー設定                   |                         |  |
| 測定方式設定                   | 35 M                    |  |
| LED設定                    | ON                      |  |
| 距離補正                     | 0                       |  |
| チャネル設定                   | 0                       |  |
| タイヤ設定                    | 標準                      |  |
| 探査モード設定                  | 定 U標準                   |  |
| ,<br>詳細探査                | 127.346                 |  |
|                          | 標準                      |  |
| その他                      | 標準                      |  |
| その他<br>センサー選択            | 懷华<br>SENSOR-76761      |  |
| その他<br>センサー選択<br>バージョン管理 | 標平<br>SENSOR-76761<br>里 |  |

KGS #式会社 計測技術サービス

②パラメーター設定画面(初期設定画面) に各項目が表示されます。変更したい 項目までスライドさせて選択するだけで 簡単にお好みの設定に変更することが できます。

※初期設定画面で変更した内容は 次の探査から変更内容が反映されます。

③「バージョン管理」をタップして アプリケーションとセンサーの バージョンを確認してください。

発送時の設定は アプリケーションVer.1.5.9 センサーVer.1.2.6

となっています。(2019年6月28日時点)

④「初期設定に戻す」をタップして [OK]を選択すると、左に表示され ている各設定(初期設定)に戻ります。

### AndroidアプリNJJ-200K Ex(Ver.1.5.9)探査画面構成

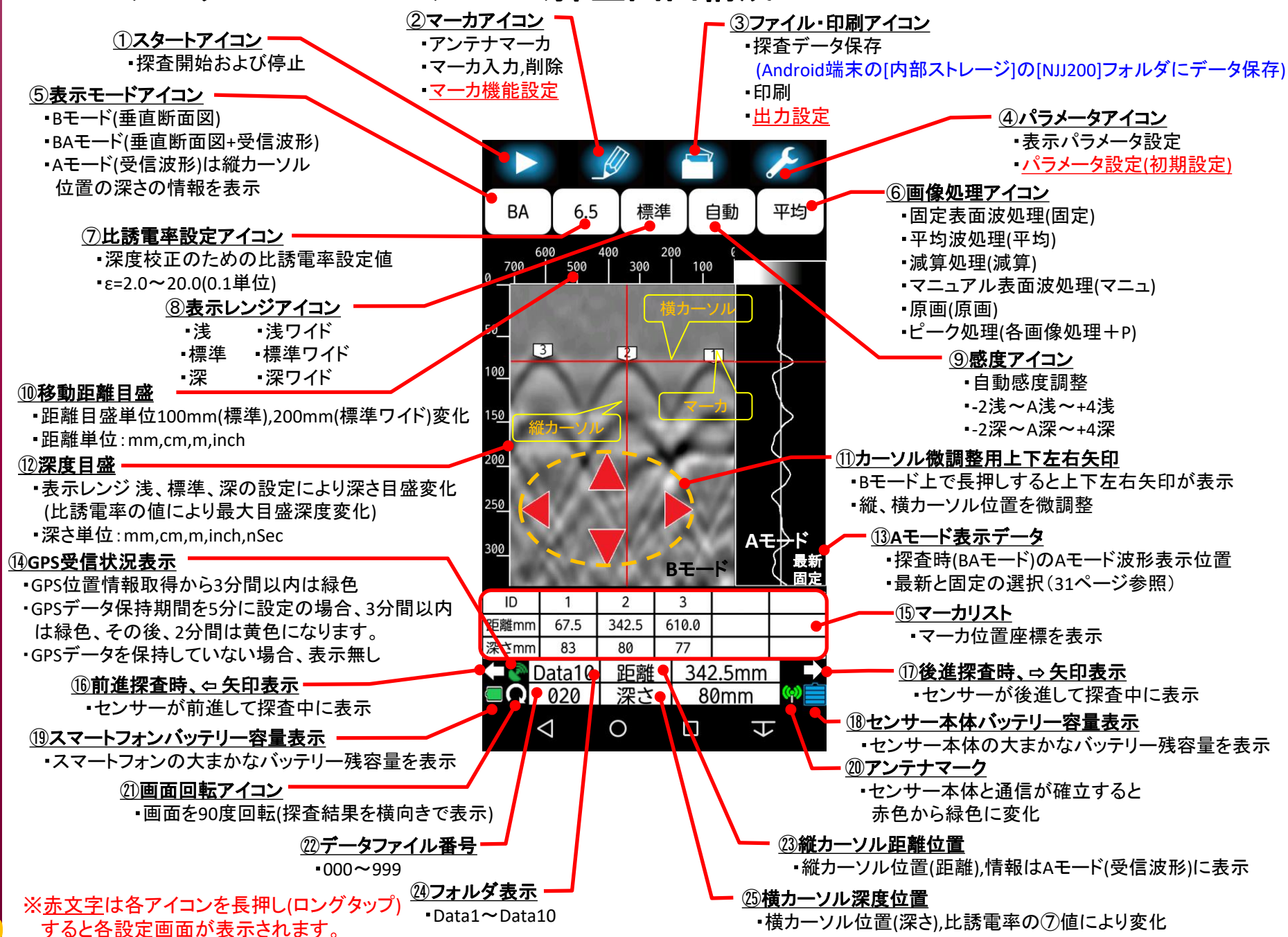

KGS <sub>株式会社</sub> 計測技術サービス

## NJJ-200K[表示カラー設定]

### KGS 株式会社 計測技術サービス

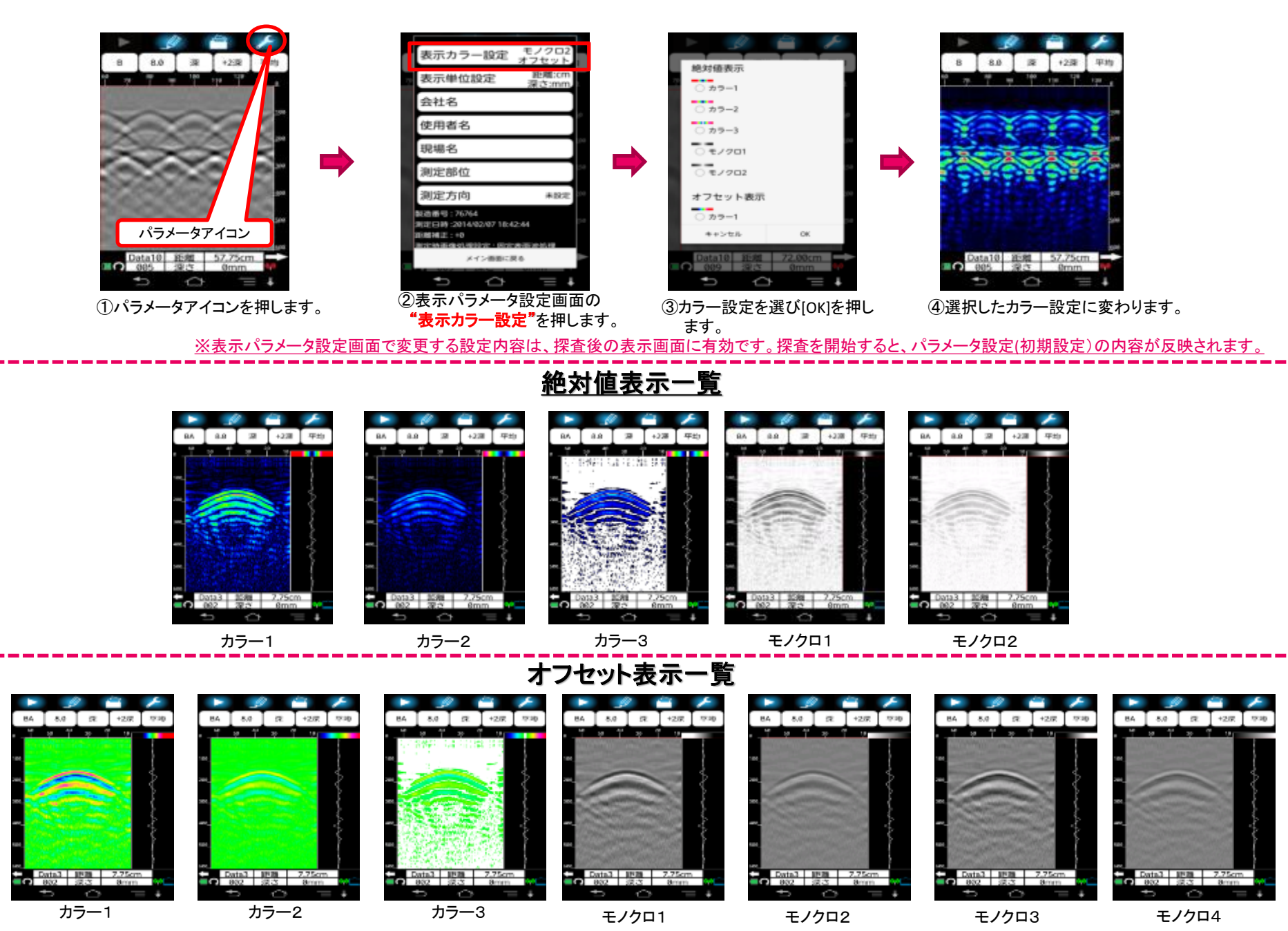

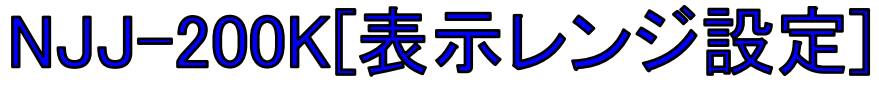

#### KGS 株式会社 計測技術サービス 【表示レンジ設定】 ・探査前、探査後の深さと距離の表示レンジが変更できます。 ・探査前に設定する場合は、パラメータアイコンを長押し(ロングタップ)して、パラメータ設定 画面(初期設定画面)に移行します。「表示レンジ設定」をタップして、下記レンジより選択後、 [OK]をタップしてください。 ・探査後に表示されている表示画面の表示レンジを変更する場合は、「表示レンジアイコン] を押し(タップ)て、右記レンジより選択後、「OK]をタップしてください。 表示レンジ設定(装置)

○浅

 標準 ○ 深

🔘 浅ワイド

深ワイド

ピンチィ

標準ワイド

キャンセル

表示レンジ[深]

OK.

ピンチア

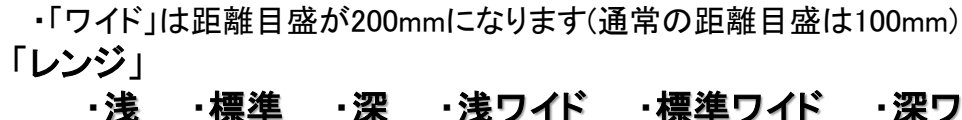

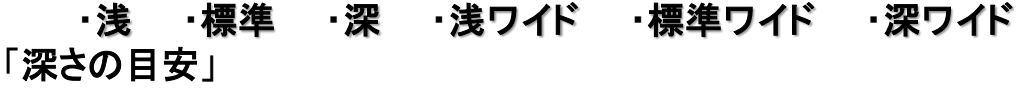

探査対象物の深度が10cm以下:[浅]、[浅ワイド] 探査対象物の深度が20cm以下:[標準]、[標準ワイド] 探査対象物の深度が30cm以下:「深」、「深ワイド]

÷

表示レンジ[浅]

※表示レンジ設定はBモード画面上で"ピンチイン"、"ピンチアウト"操作 することで変更することもできます。

表示レンジ[標準]

・縦方向(深さ)の指の操作で"浅、標準、深"の変更。 ・横方向(距離)の指の操作で"ワイドのあり、なし"の変更。

自動 固定 BA 8.0 標準 自動 固定 8.0 標準W 自動 固定 BA 自動 1500 1400 1200 1500 1300 1100 1680 1288 800 | 1400 | 1099 | 688 | 1500 1400 1200 1500 1300 1100 距離目盛 100mm ワイドは 距離目盛 Bモード画面上 Data10 距離 1610.0mm Data10 距離 1610.0mm Data10 距離 1610.0mm Data10 距離 1610.0mm

表示レンジ[標準ワイド]

| 装置設定    |                |  |
|---------|----------------|--|
| 比誘電率設定  | 8.0            |  |
| 感度設定    | +1深            |  |
| 表示レンジ設定 | 標準             |  |
| 画像処理設定  | 固定             |  |
| 表示カラー設定 | モノクロ1<br>オフセット |  |
| 装置向き設定  | 左              |  |
| 主三半位的中  | 距離:mm          |  |

 $\triangle$ 

♠

パラメータアイコン

深

表示レンジアイコン

8.0

+2深

| 装置設定    |                |  |
|---------|----------------|--|
| 比誘電率設定  | 8.0            |  |
| 感度設定    | +1深            |  |
| 表示レンジ設定 | 標準             |  |
| 画像処理設定  | 固定             |  |
| 表示カラー設定 | モノクロ1<br>オフセット |  |
| 装置向き設定  | 左              |  |
| 表示単位設定  | 距離:mm<br>深さ:mm |  |

## NJJ-200K[感度設定]

【感度アイコン】

感度アイコンをタップ(押す)すると、探査中、探査終了後の解析画像の感度を切り替えることができます。 感度設定は15種類あります。

- ・自動感度調整
- •-2浅、-1浅、A浅、+1浅、+2浅、+3浅、+4浅
- •-2深、-1深、A深、+1深、+2深、+3深、+4深

例:感度を"A深"から"自動感度調整"に切り替え

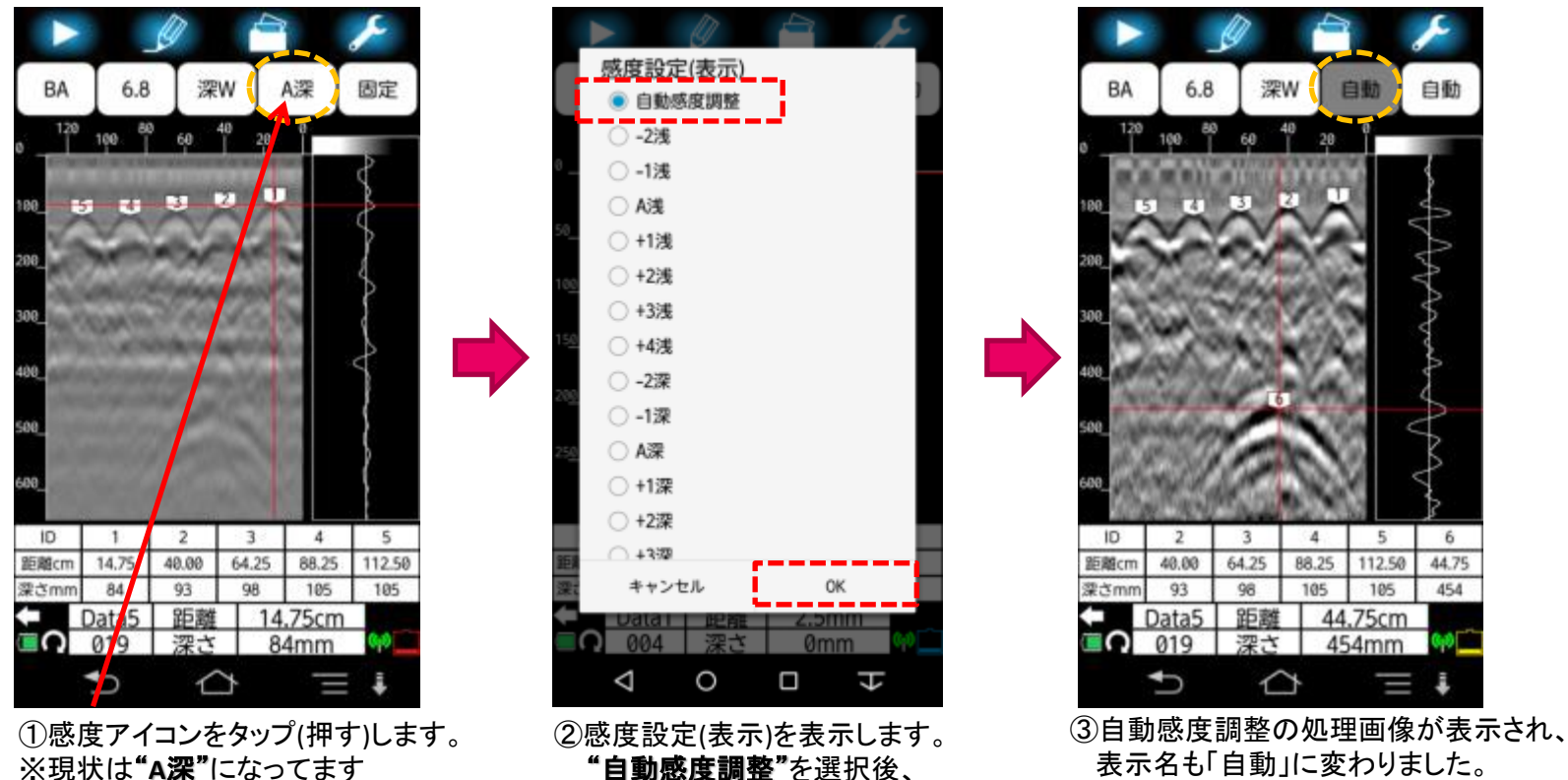

"自動感度調整"を選択後、 [OK]をタップ(押し)ます。

表示名も「自動」に変わりました。

※空洞、非金属管など、弱い反射波形は[自動感度調整]処理により見えづらくなる場合があります。 その場合、「感度」の変更、その他画像処理を行ってください。

## NJJ-200K[表示単位設定]と[サウンド] KGS #xt&t 計測技術サービス

| B 8.0 菜 +27 固定<br>パラメータアイコン                            |
|--------------------------------------------------------|
| 500_<br>500_<br>600_<br>Data1_955@#0_00cm              |
| □0 <u>28431 距離 0.000m</u> ♥<br>☆ 0mm ♥<br>か 企 三 ↓      |
| 表示カラー設定 モノクロ1<br>オフセット                                 |
| 表示単位設定 距離:mm<br>深さ:mm                                  |
| 会社名 00000株式会社                                          |
| 使用者名 ○○太郎                                              |
| 現場名 ○△○△○△現場                                           |
| 測定部位 壁                                                 |
| 測定方向 左向きに測定                                            |
| 製造番号 : 76761<br>測定日時 :2016/09/21 10:39:05<br>距離補正 : +0 |

#### 【表示単位設定】

- ・探査画面上の深度スケール、距離スケール、マーカリストなどで表示する座標の単位を 設定します。
- ・探査前に設定する場合(初期設定)は、パラメータアイコンを長押し(ロングタップ)して、パラ メータ設定画面に移行します。[表示単位設定]をタップして、[表示単位設定画面]を表示 します。距離と深さの単位を選択後、[OK]をタップしてください。
- ・表示されている表示画面の距離と深さの単位を変更する場合は、[パラメータアイコン] を押し(タップ)て、[表示パラメータ設定画面]を表示します。[表示単位設定]をタップして、 [表示単位設定画面]を表示します。距離と深さの単位を選択後、[OK]をタップしてください。
- •距離単位:[mm],[cm],[m],[inch]
- ·深さ単位:[mm],[cm],[m],[inch],[nSec]

| 装置向き設定       | 左              | 表示単位設定<br>95就単位 | 资本进行          |
|--------------|----------------|-----------------|---------------|
| 表示単位設定       | 距離:mm<br>深さ:mm | ee確单1並<br>● mm  | 床で単位          |
| 鉄筋位置通知       | ON             | $\bigcirc$ cm   | $\bigcirc$ cm |
| ,<br>浅部フィルター | ON             | () m            | () m          |
| 4.4.5.18     |                | inch            | inch          |
| サウンド         | ON             |                 | O nSec        |
| 測定時の自動保<br>存 | OFF            | キャンセル           | ок            |

#### 【サウンド】

・サウンドは探査開始、探査終了、距離オーバーなど、スマートフォンが[ピッ]などの音で お知らせするサウンドのON、OFFを設定します。

・音量はAndroid端末の設定音量が反映されます。

[ON] ・・・・・[ピッ]などの音が鳴ります。

[OFF] ····音が鳴りません。

※NJJ-200KExアプリケーションで出力する[ピッ]などの音を[ON],[OFF]する機能設定です。 ※Android端末をマナーモード設定にしている場合、サウンドが[ON]の設定状態でも音は鳴りません。

### NJJ-200K探査画面とセンサー本体の位置関係

### KGS 株式会社 計測技術サービス

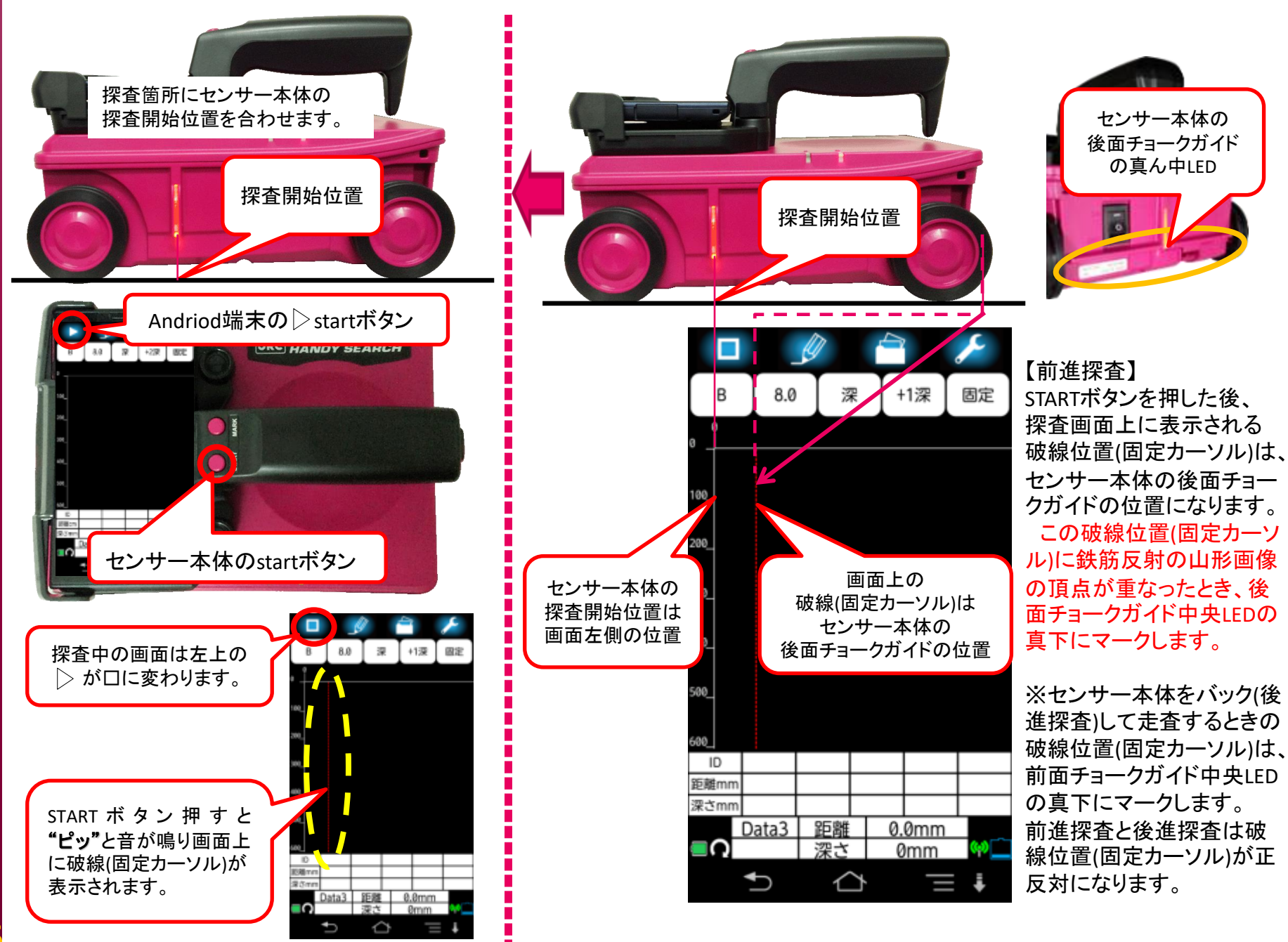

## NJJ-200K探査範囲とマーク

### KGS 株式会社 計測技術サービス

探査開始位置

探査範囲(探査開始・終了位置)をあらかじめ決め、探査終了後、精度良く鉄筋位置を 確認する。

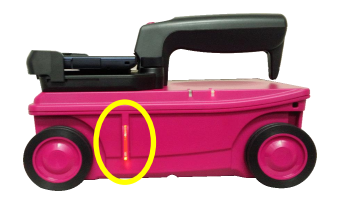

センサー本体左右側面のLEDが 探查開始·探查終了位置

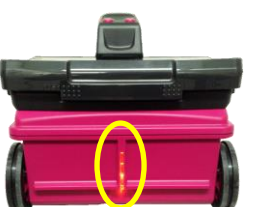

センサー正面LEDと後面 LED位置を走査線上に合わ せて走杳します。

探査中にセンサー本体側面のLED位置で、探査画面上 の[マーカアイコン]または、センサー本体の[MARK]ボ タンを押すと、移動距離目盛上に▽で位置が記録され ます。

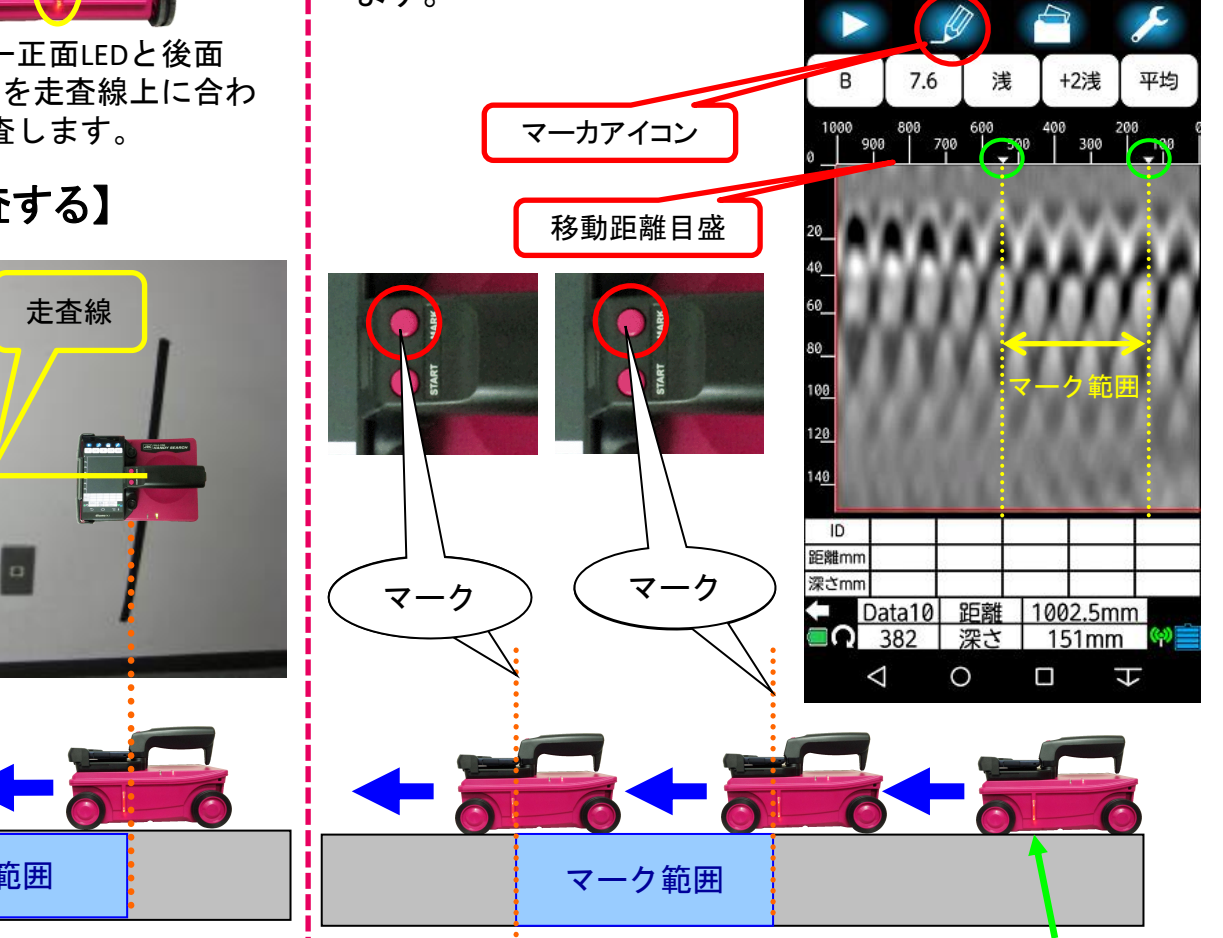

#### 【決定した範囲内を探査する】

1.センサー本体側面 の LED を 探査開始 位置に合わせます。 2.スタートボタンを 押すと『ピッ』 と音が鳴り、画面 に破線が表示され ます。 3.ハンディサーチを 前進させ、側面の LEDが探査終了位置 上、または通過し たら、再度スタート ボタンを押して、探 査を終了します。 探査範囲

## NJJ-200K探查可能範囲

前後タイヤの出っ張りを含む

### KGS 株式会社 計測技術サービス

ハンディサーチを走査するには、本体寸法149(W)×134.5(H)×207(D)mm以上のスペースが必要になります。 柱や壁際を測定する際、制約を受けることがありますので、個々の例を下記に示します。

【ハンドルレスモード】 【壁際探査時のご注意】 NJJ-200K装置は、ハンドルを取り外すことに 壁際探査では、黄色の破線部分は探査できない エリア(約7.2cm)です。 より、センサー本体の高さを73mmにすること ができます。いままで探査できなかった狭い箇 所の探査が可能です。 73mm 断面図 探杳結果画像 【端部探査時のご注意】 探査方向 端部は探査できないエリア(約7.2cm)です。赤丸破線内のデー タは探査できていないため山形が半分表示されている状況。 おおよその位置把握ができますが、正確な位置はわからない。 測定結果画像 断面図 20 cm 0.1 0.0 (m) (cm 20 約7.2 cm 40 cm cm 壁際から約7.2cmは探査できないため、山形が半分表示 されている状況。おおよその位置把握はできますが、正 確な位置はわからない。 2040 cm

約7.2 cm

約13.5cm

## NJJ-200K円柱探査とエッジ効果

### KGS 株式会社 計測技術サービス

#### 【円柱探査】

ハンディサーチで、橋脚などの円柱を探査する場合、 直径約2m以上の円柱である必要があります。また、 被探査平面と本体底面のクリアランスが4mmの状態 で性能保証しておりますので、円柱のような曲面探査時 にはクリアランスが4mm以下となり、かぶり厚さに誤差 が生じます。

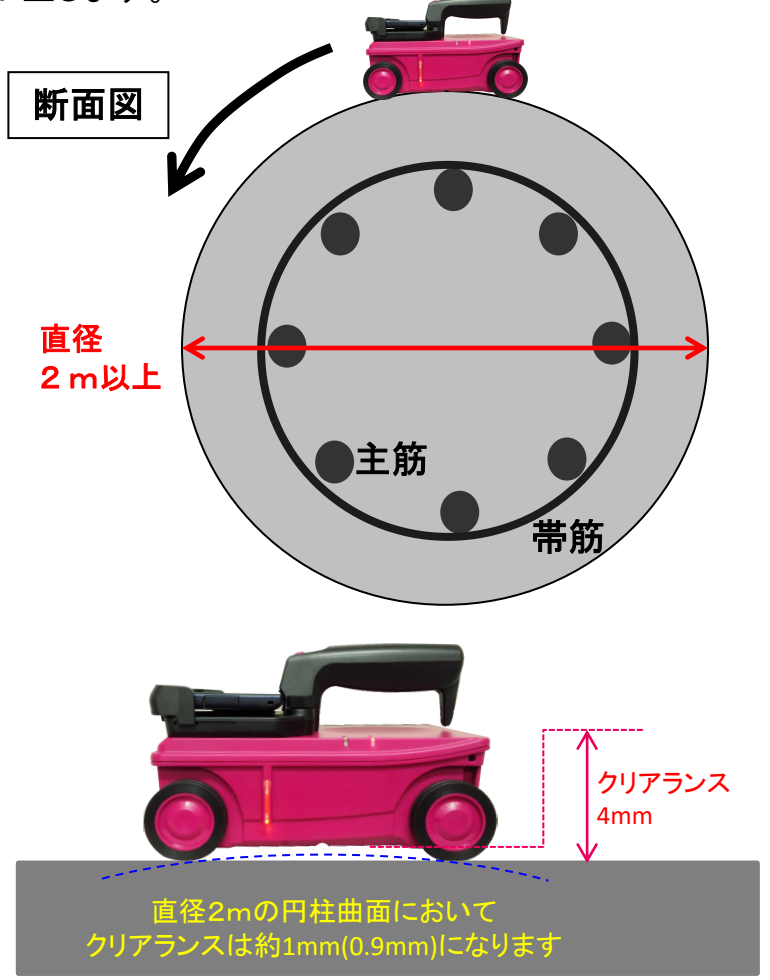

### 【エッジ効果】

橋脚の柱の横断方向(縦筋探査方向)、外壁の横断方向などのコ ンクリート角部では、下記「測定結果画像」のように、コンクリートと 空気の境界面で反射する『エッジ効果』が表示されます。

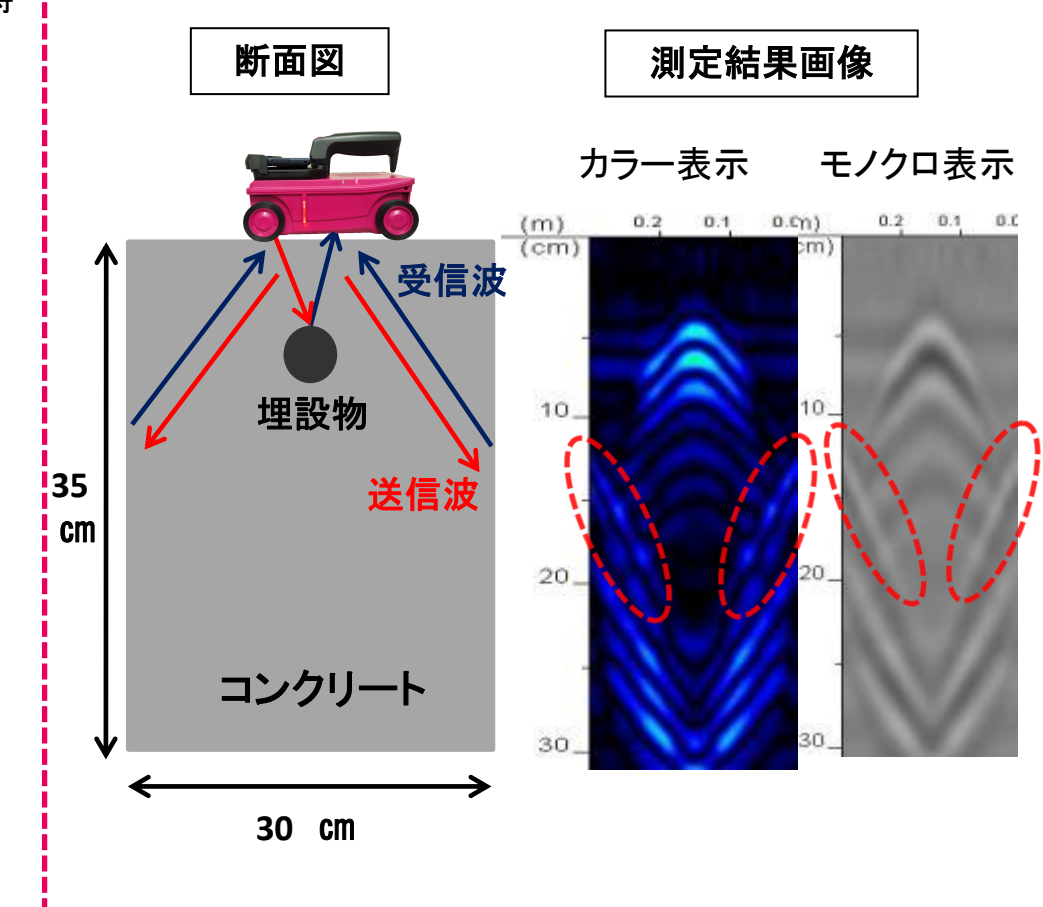

### NJJ-200K[前進探査]による鉄筋位置の墨出し

### KGS <sub>株式会社</sub> 計測技術サービス

前進探査によるリアルタイム墨出しを行う際は、鉄筋位置と 目安のかぶり深さもあわせて確認することで、複雑配筋や 埋設管の探査が容易になります。

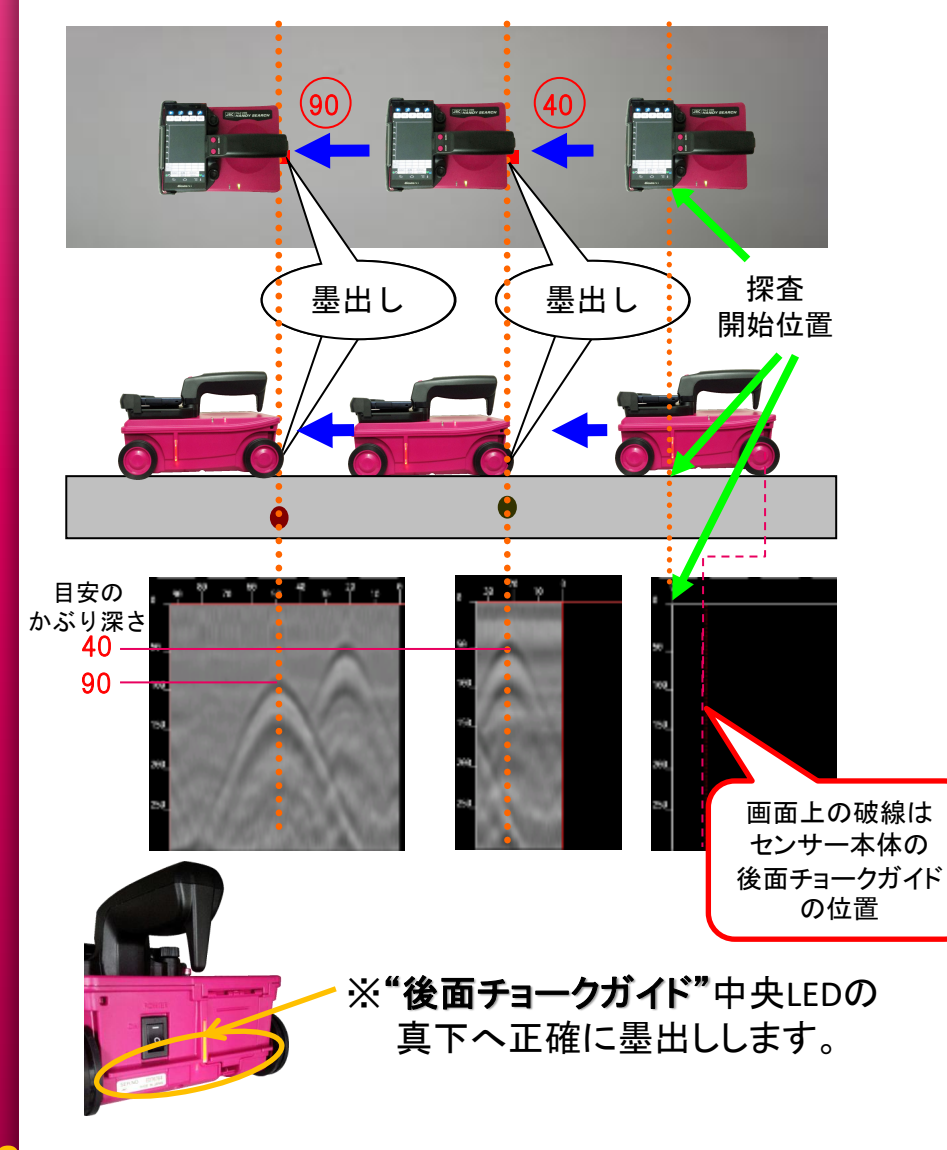

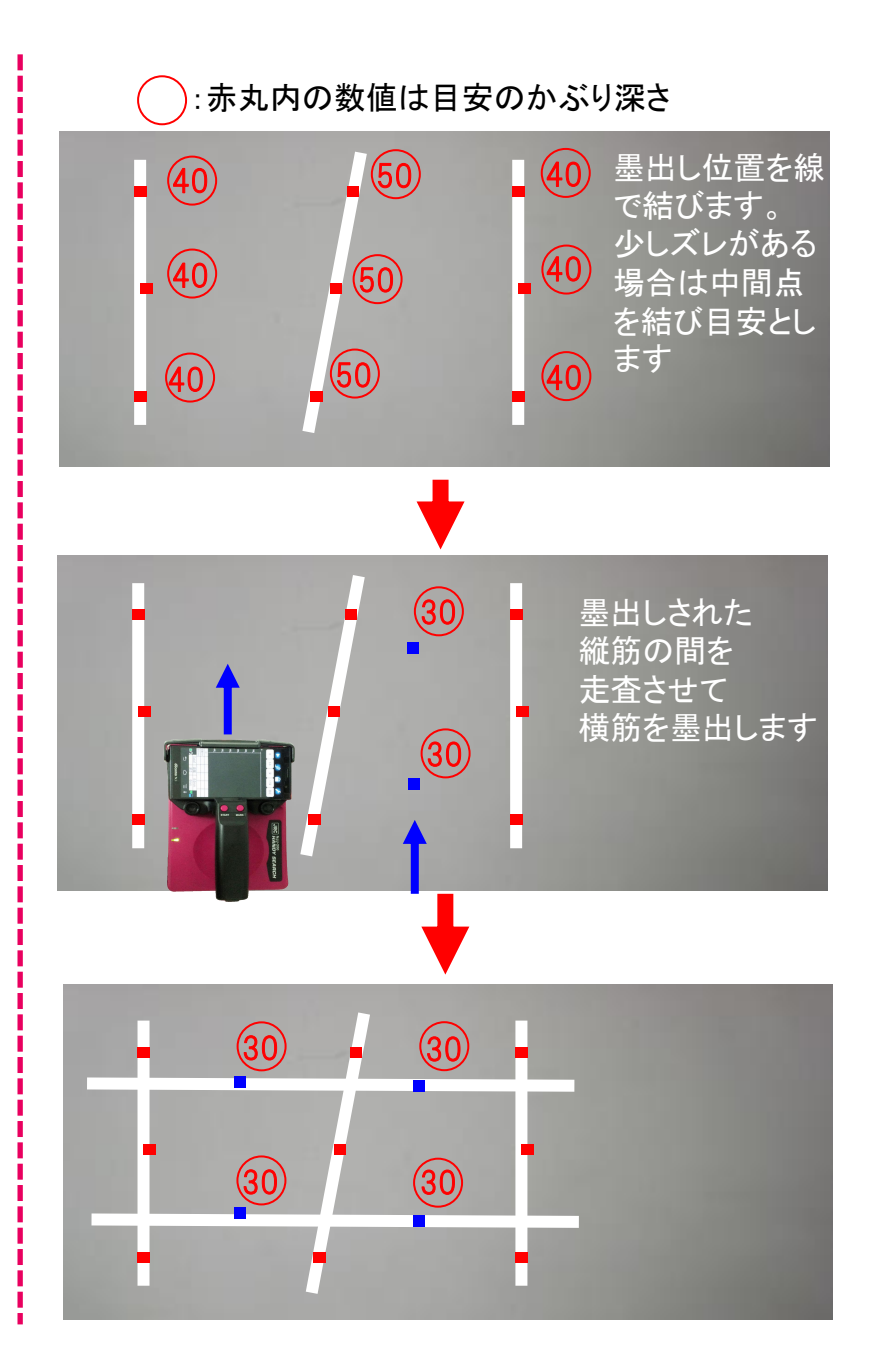

1

## NJJ-200K[後進探査]による鉄筋位置の墨出し KGS #st 計測技術サービス

後進探査によるリアルタイム墨出しを行う際は、前進探査と墨出し位置が正反対(前面チョークガイド中央LEDの真下)になります。

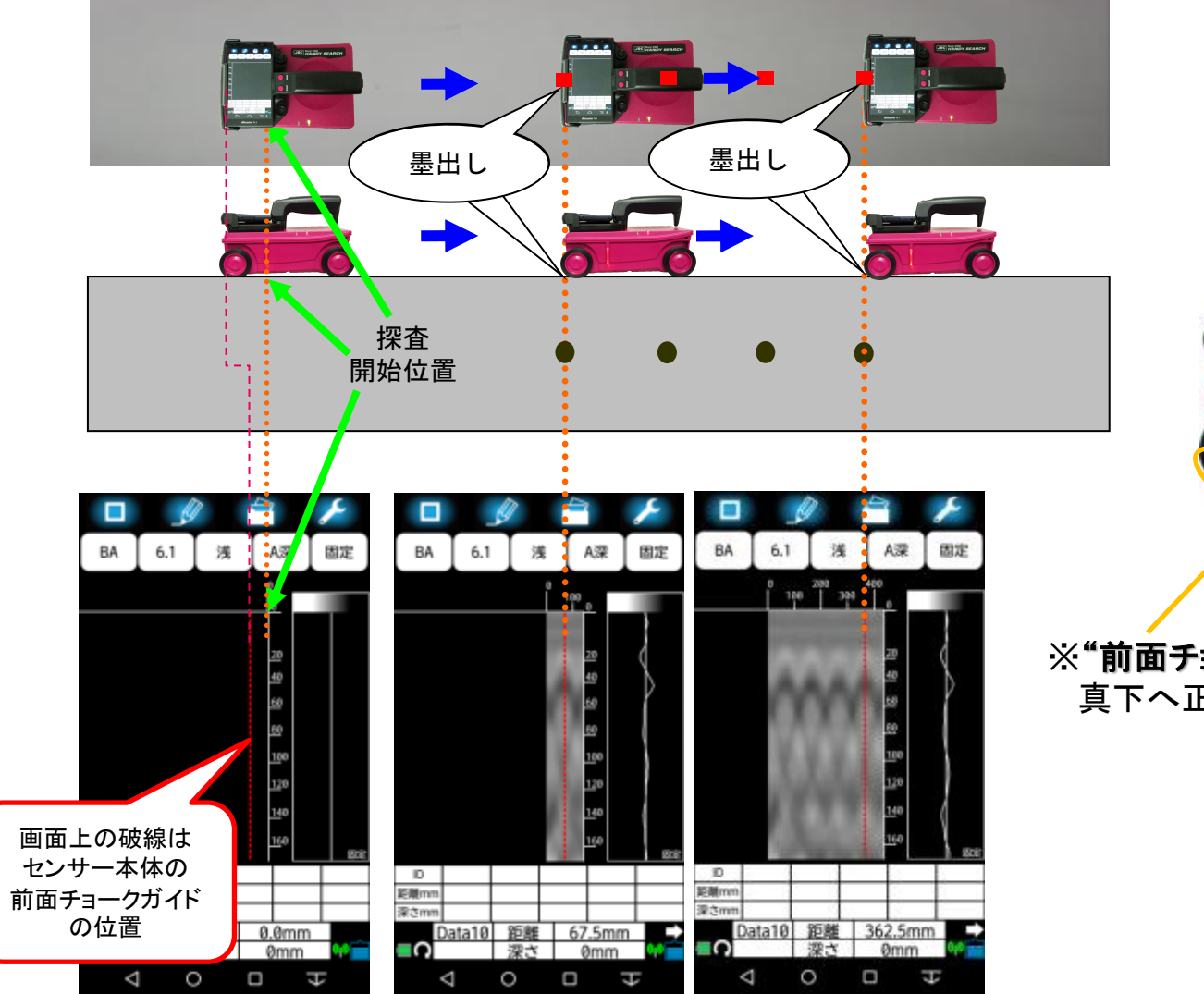

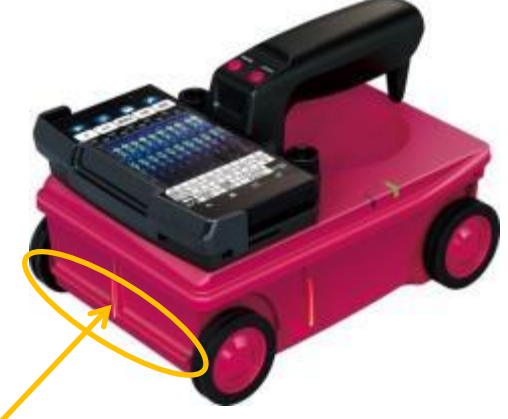

※"前面チョークガイド"中央LEDの 真下へ正確に墨出しします。

### NJJ-200K[浅部フィルター]と[バック処理]

#### KGS 株式会社 計測技術サービス

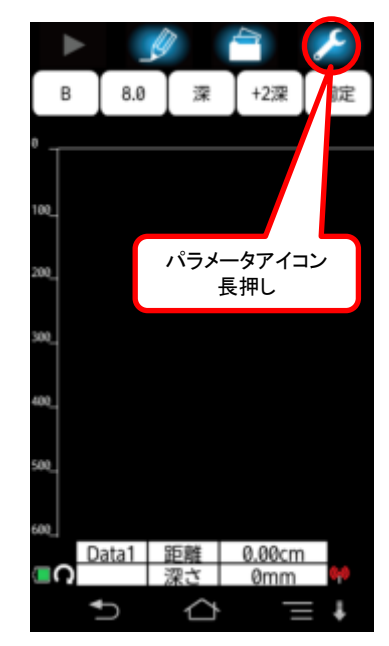

| 浅部フィルター      | ON      |  |
|--------------|---------|--|
| サウンド         | ON      |  |
| 測定時の自動保<br>存 | OFF     |  |
| バック処理        | 平均+自動感度 |  |

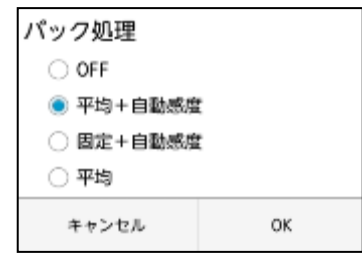

【浅部フィルター】

パラメータアイコンを長押し後、パラメータ設定画面(初期設定画面)に移行します。
 (2[浅部フィルター]をタップすると[ON],[OFF]の設定ができます。
 ※探査画像の浅い部分に現れる雑音を低減させる機能です。

【バック処理】

パラメータアイコンを長押し後、パラメータ設定画面(初期設定画面)に移行します。
 (2[バック処理]をタップすると[バック処理]機能選択画面が表示されます。
 ※探査中に装置をバックさせたときの画像処理機能です。

•[ OFF ]

·[平均波処理+自動感度調整]

·[ 固定表面波処理+自動感度調整 ]

·[ 平均 ]

③初期値(デフォルト)の設定は[平均+自動感度]としています。

④探査中にバック処理の機能を使用することにより、探査中の探査画像をみやすくすることができます。しかし、この機能を使用することにより、「壁厚の反射」、「空隙の弱い反射」などの反射情報が消えてしまいます。

※同じ深さにある反射の情報は平均化することで、小さく(薄く)なります。

※弱い反射波形は平均化することで、消えてしまいます。

[探査中のバック処理について]

前進探査時、装置を15mm程度バックさせると、選択済みのバック処理機能が働きます。 前進探査時のバック処理は、前進から15mm程度バックした、距離15mm間のデータを使 用して、バック処理用の新しいゲインカーブをデータ作成します。以降この新しいゲイン カーブデータを使用して探査中の画像に反映させます。探査中の画像が著しく変化したと きは、再度15mm程度バックすることで新しいゲインカーブをデータ作成し直し、探査中の 画像に反映させます。

後進探査時は、前進(15mm程度バック)することでバック処理機能が働きます。

## NJJ-200K鉄筋位置検出 KGS #xt&# 計測技術サービス [鉄筋位置通知]と[測定終了時の自動検出]

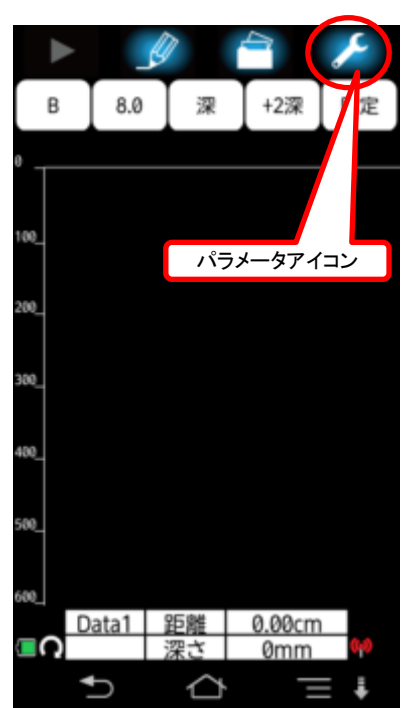

| 鉄筋位置通知         | ON      |  |  |  |
|----------------|---------|--|--|--|
| 浅部フィルター        | ON      |  |  |  |
| サウンド           | ON      |  |  |  |
| 測定時の自動保<br>存   | OFF     |  |  |  |
| バック処理          | 平均+自動感度 |  |  |  |
| 測定終了時の自動検出 OFF |         |  |  |  |

【鉄筋位置通知】

- ・[鉄筋位置通知]は、バックして自動検出(自動マーカ機能)された鉄筋位置マーカが破線 (後面チョークガイド位置)と一致すると"音"と"LEDの点滅"で鉄筋位置を通知する機能 です。
- ・パラメータアイコンを長押ししてパラメータ設定画面(初期設定画面)に移行します。
- ・"鉄筋位置通知"を押してONにします(OFFは通知しません)。
- ・10cm程度探査後、1.5cm程度バックすると[自動検出]と[バック処理]機能が働きます。

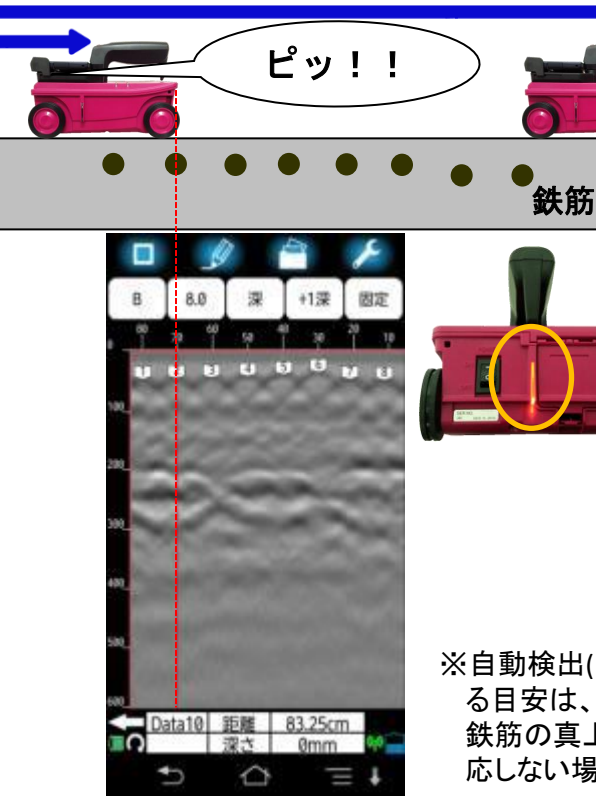

※鉄筋位置通知は、Android端末がマナーモード 設定の場合、音は鳴りません。

#### 【測定終了時の自動検出】

- ・[測定終了時の自動検出]は測定終 了後、下記選択した方向から自動検 出(自動マーカ機能)して鉄筋位置に マーカします。
- ・パラメータアイコンを長押ししてパラ メータ設定画面(初期設定画面)に移 行します。"測定終了時の自動検出" を押して下記より選択します。

•<u>OFF</u>

・<u>初めから検出</u>

<u>終わりから検出</u>

※自動検出(自動マーカ機能)による鉄筋位置検出が良好に通知され る目安は、かぶり深さ 100mm以内、ピッチ75mm以上になります。 鉄筋の真上で探査したり、躯体までに化粧(空間) があるときは反 応しない場合があります。

### NJJ-200K探査データの解析方法①

### KGS 株式会社 計測技術サービス

【探査終了後、表示された画像から鉄筋の位置を読み取る】

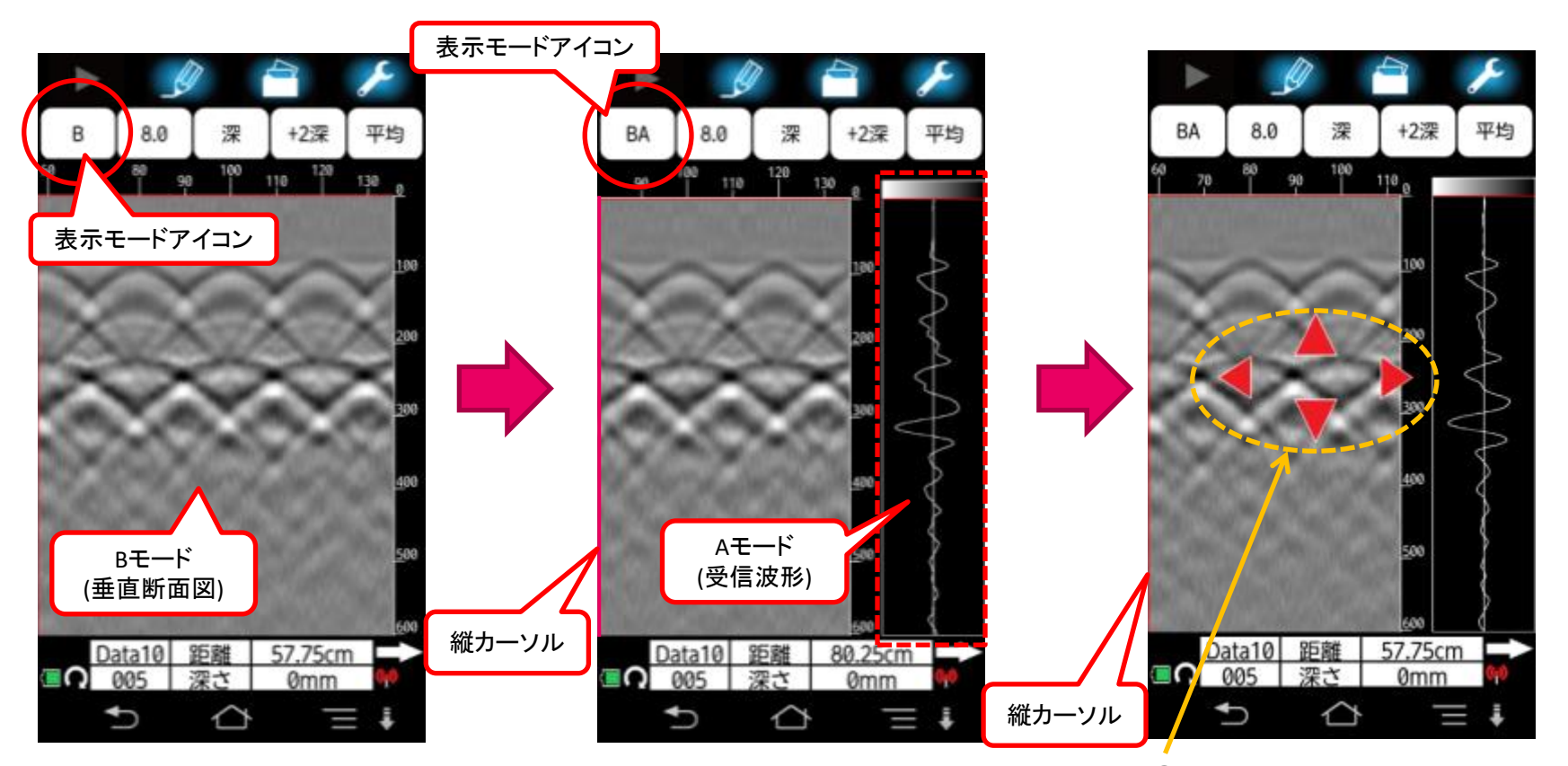

①表示モードアイコンを押して"Bモード"から"BAモード"に変更します。 ※Aモードは縦カーソル位置の情報を波形として表示します。 ②Bモード(垂直断面図)上で 長押しをして"十字カーソル"を 表示させます。

## NJJ-200K探査データの解析方法② KGS #st&t 計測技術サービス

【探査終了後、表示された画像から鉄筋の位置を読み取る】

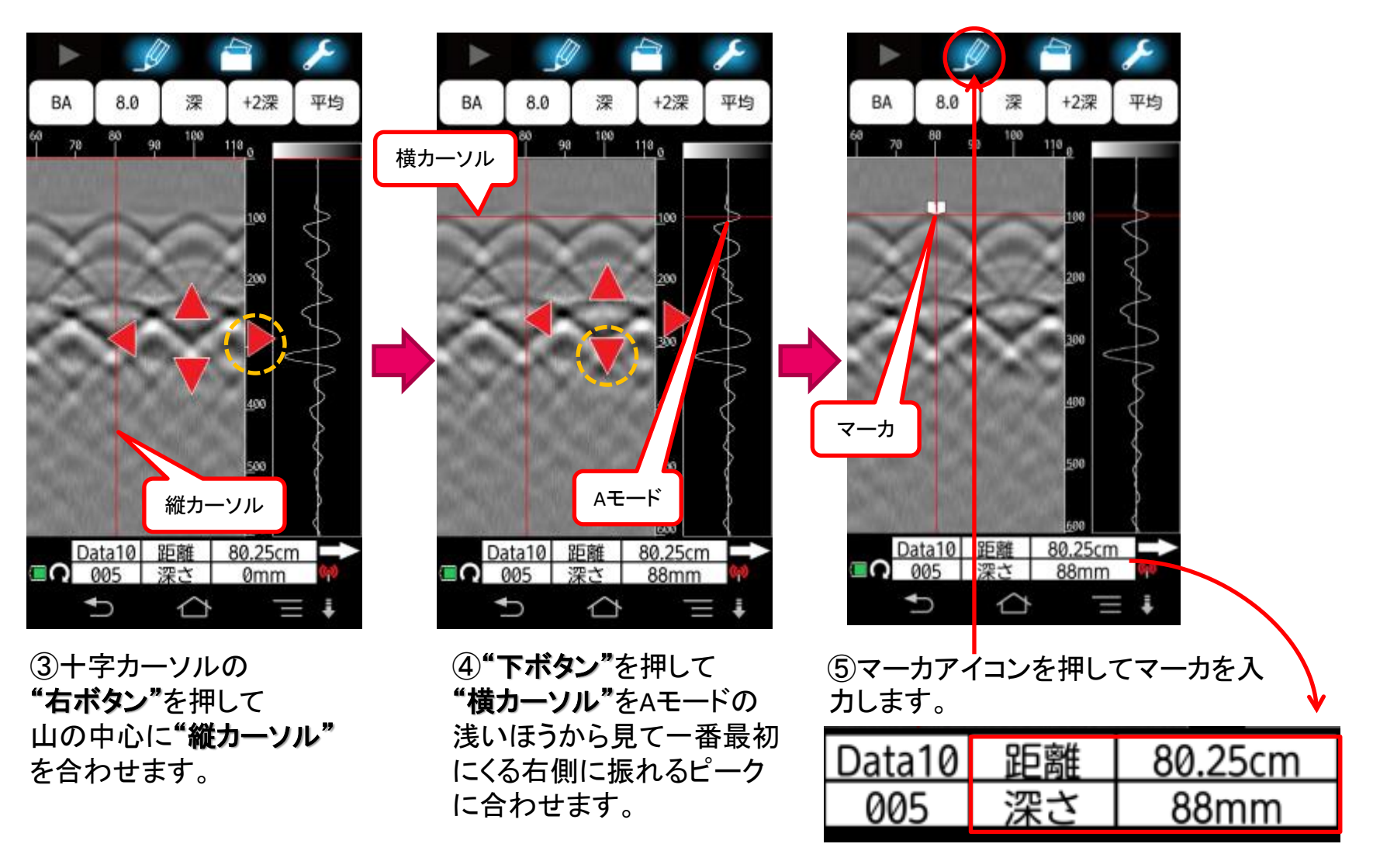

※マーカを入力すると"距離"と"深さ"の数値データ(座標)が画面上に記録・表示されます。

## NJJ-200K[マーカ設定]

#### 【マーカアイコン】

- ①探査終了後、Bモードの山形画像に縦、横カーソルの交点座標を合わせて、マーカアイコンをタップ(押す)する とマーカを入力します。マーカID番号ごとの距離と深さの数値データが、マーカリストに表示されます。
- ②マーカを削除するときは、マーカに縦、横カーソルの交点座標を合わせて、マーカアイコンをタップすると、その マーカが削除されます。
- ③マーカアイコンを長押しすると、マーカ機能設定画面に切り替わります。

  - ・マーカリスト表示、非表示・・・マーカリストの表示、非表示を設定します。
  - ・マーカリスト詳細・・・・・・下記、右下の[マーカリスト詳細]が表示されます。

  - ・自動検出・・・・・・・・・・探査後の探査画面が表示されているとき [初めから検出]、 [終わりから検出]を選択して [OK]を タップすると自動マーカ機能を利用してマーカを入力します。
  - ·マーカグループ設定······「グループ0(1~99)]「グループ1(101~199)]「グループ2(201~299)]を選択します。

例:[グループ2]を選択した場合、201番のデータ番号から追番でマーカを入力します

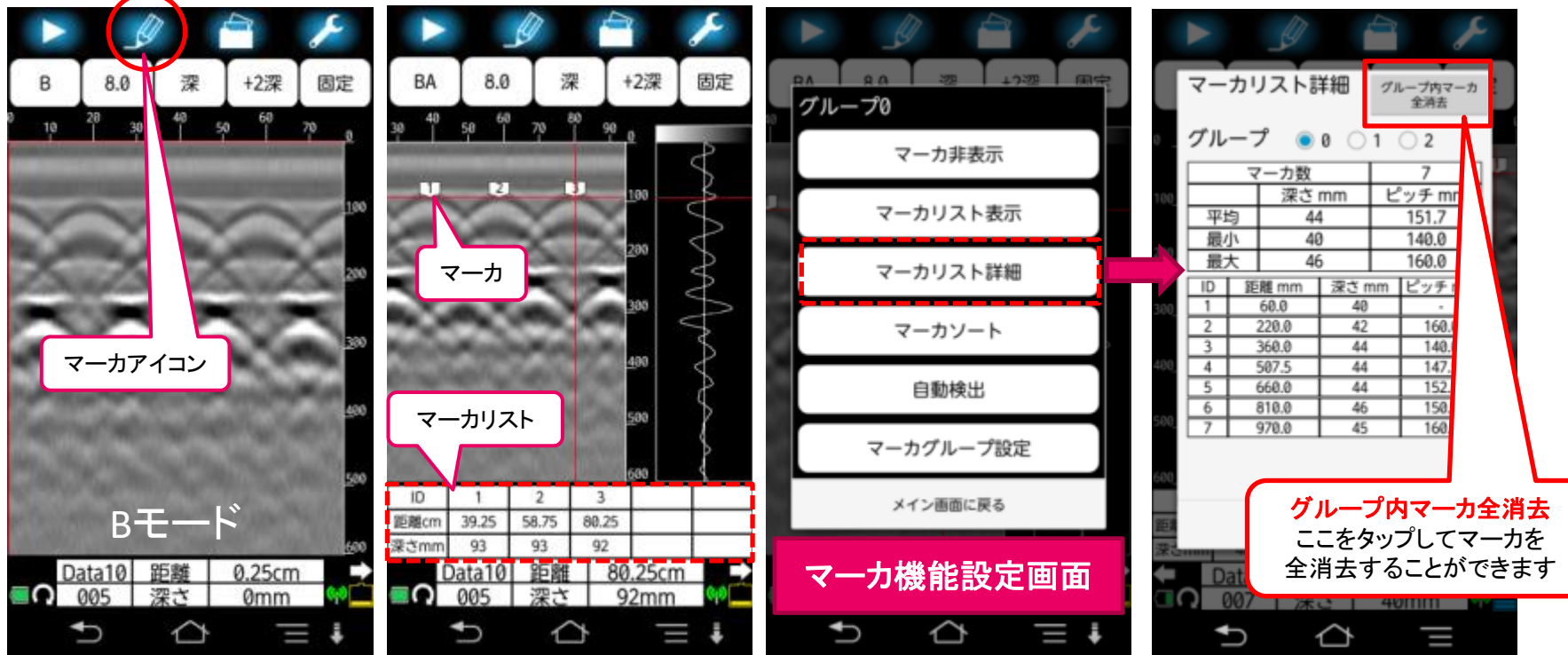

## NJJ-200K探査データ保存

### KGS <sub>株式会社</sub> 計測技術サービス

#### ※予め、探査データの保存先フォルダ、保存データ番号を設定します。 ファイルアイコンを長押し後、フォルダ設定[1~10]、データ番号設定[000~999]を設定します。

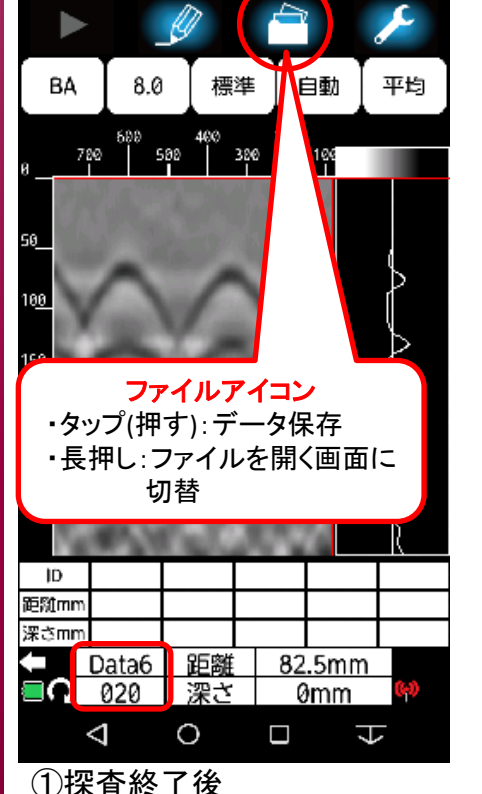

ファイルアイコンをタップ(押す)
 すると予め指定したフォルダに
 探査データの保存ができます。
 ※Data6lこ020番で保存
 ※探査データはバイナリ形式で
 保存されます。

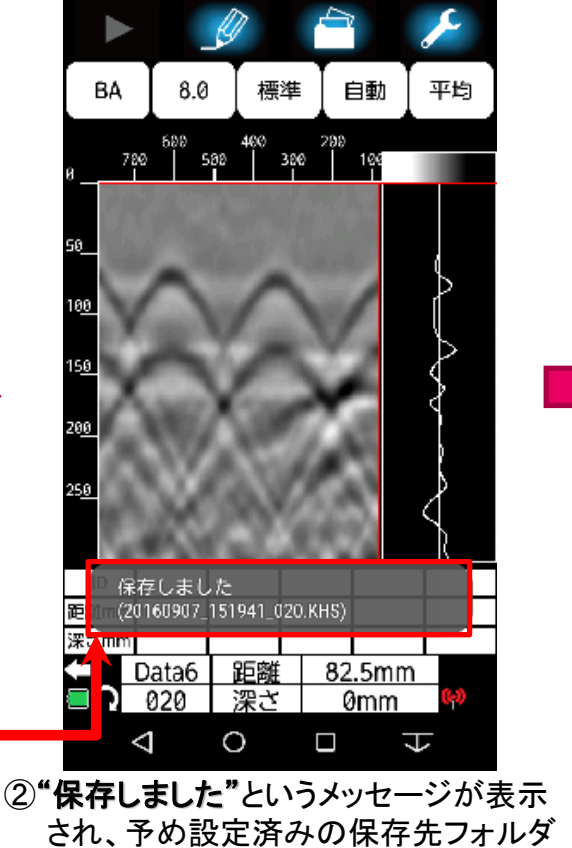

に探査データが保存されます。

 $\frac{2016}{\text{年}} \frac{09}{\text{月}} \frac{07}{\text{H}} - \frac{15}{\text{H}} \frac{19}{\text{H}} \frac{41}{\text{W}} - \frac{020}{\vec{r} - 98} \cdot \frac{\text{KHS}}{\text{tright statements}}$ 

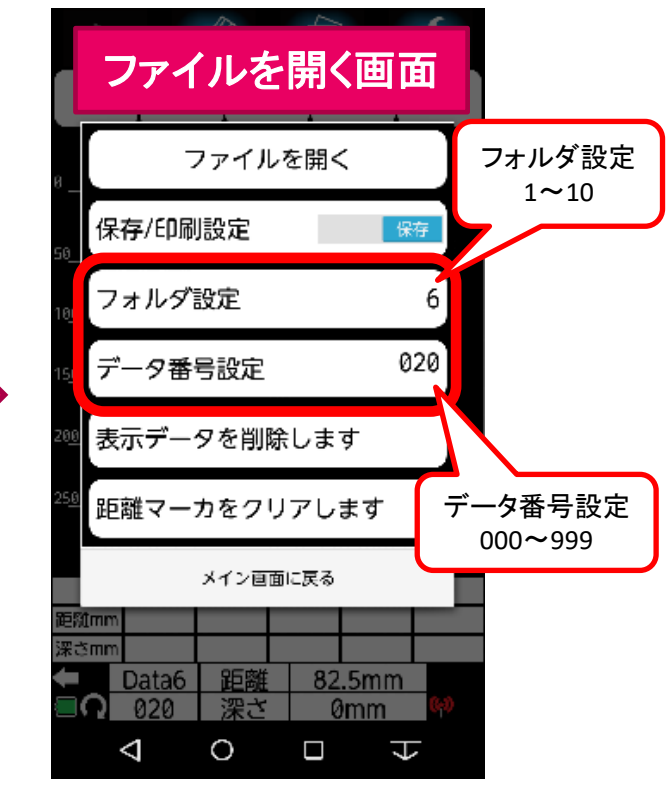

③ファイルアイコンを長押しすると、上の「ファ イルを開く画面」に切り替わり、保存先のフォ ルダ設定[1~10]、データ番号設定[000~999] の変更、保存済みデータの確認、読み込み、 削除ができます。

※探査データの保存先は、Android端末の[内部ストレージ]直下の[NJJ200]フォルダ内の設定して いる[Data1~10]フォルダ内に保存されます。

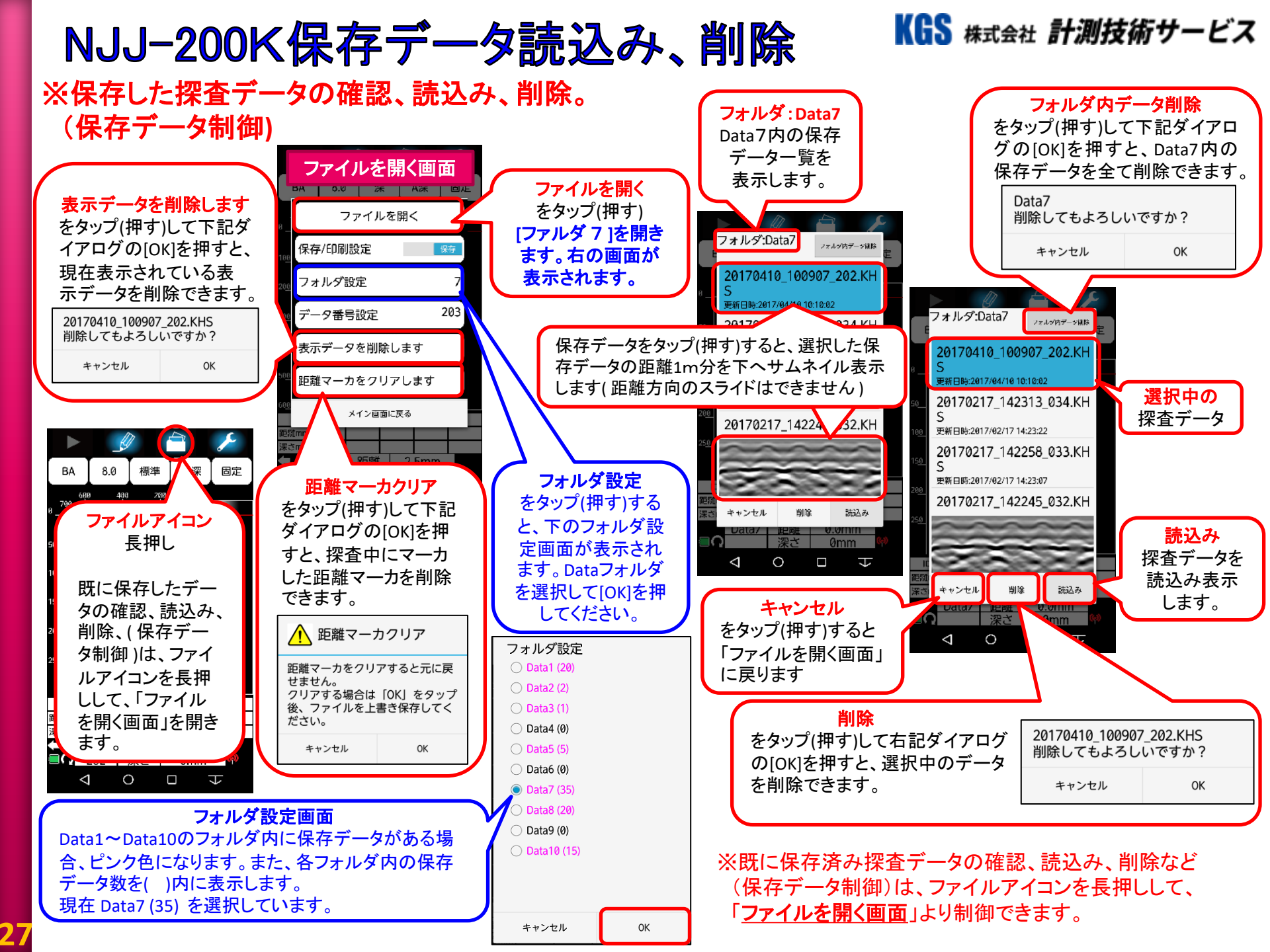

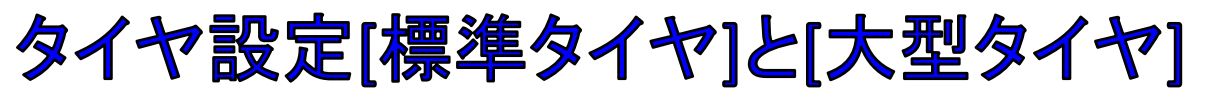

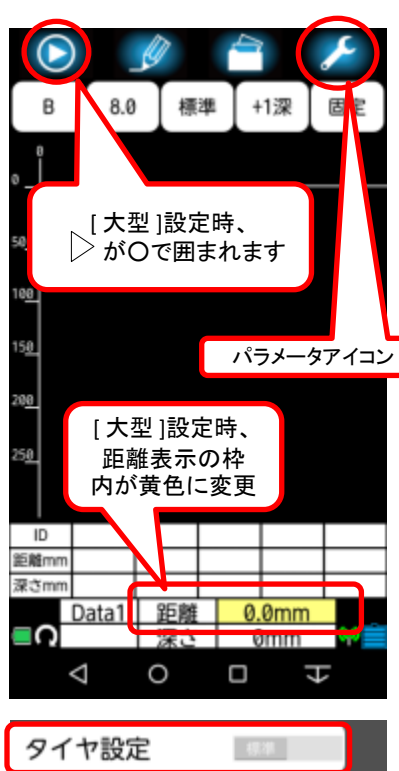

| 917波座      | 1.1.1     |  |
|------------|-----------|--|
| 探査モード設定    | U標準       |  |
| 詳細探査       | 標準        |  |
| その他        |           |  |
| センサー選択 SEN | SOR-76761 |  |
| バージョン管理    |           |  |
| 初期設定に戻す    |           |  |
|            |           |  |
|            |           |  |
|            | - = 7     |  |

【タイヤ設定】

「ご注意」

パラメータアイコンを長押し後、パラメータ設定画面(初期設定画面)に移行します。 標準タイヤ、大型タイヤではタイヤの直径が変わるため、手動設定が必要です。 大型タイヤ

・標準タイヤの時は、タイヤ設定を「標準」に設定します。

・大型タイヤ装着時は、タイヤ設定を「大型」に設定します。

※大型に設定時、[ご注意]のコメントが表示されます。 コメント内容をご確認の上、「確認」をタップしてください。

その後、「メイン画面に戻る」をタップしてください。

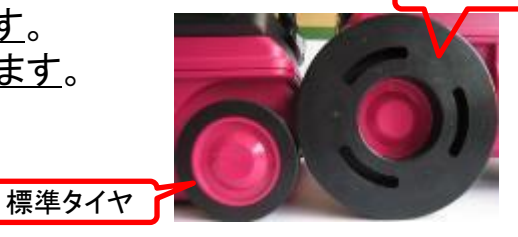

KGS 株式会社 計測技術サービス

標準タイヤでご使用になる場合は「標準」に、大型タイヤをご使用になる場合は「大型」に 設定して下さい。謝った設定をしてご使用すると測定距離に誤差が生じます。また大型タ イヤは、探査面に凹凸があり、装置底面を擦って走査が出来ない場合に、ご使用下さい。 但し、かぶり深さ測定において、標準タイヤと比べ、誤差が大きくなる場合がありますので、 予めご了承の上、ご使用下さい。

[大型]に設定時、探査画面はスタートボタン ▷ が丸で囲まれ、距離表示の枠内が黄色 に変更されます。また、[大型]で保存されたデータ読込時も同様にスタートボタン ▷ が丸 で囲まれ、距離表示の枠内も黄色に変更されます。

※センサー本体の設定値が[大型]に設定されている時、スマフォとセンサー本体の通信設定が 確立(同期)すると、NJJ-200Exアプリは[大型]の設定で立ち上がります。

| 項目    | 大型タイヤ                   | 標準タイヤ                   |
|-------|-------------------------|-------------------------|
| タイヤ径  | 79.58mm                 | 47.75mm                 |
| 距離誤差  | 1000±25mm               | $1000 \pm 10$ mm        |
| サイズ   | $169 \pm 2.5(W) \times$ | $149 \pm 2.5(W) \times$ |
|       | $239 \pm 2.5(D) \times$ | $207 \pm 2.5(D) \times$ |
|       | 150.5±2.5(H)mm          | 134.5±2.5(H)mm          |
|       | (ハンドル、車輪を含む)            | (ハンドル、車輪を含む)            |
| 質量    | 1.3kg                   | 1kg                     |
|       | タイヤ単体約300g              |                         |
| 最低地上高 | 20mm                    | 4mm                     |

### NJJ-200K探査中の[Aモード表示データ]について KGS #xt 計測技術サービス

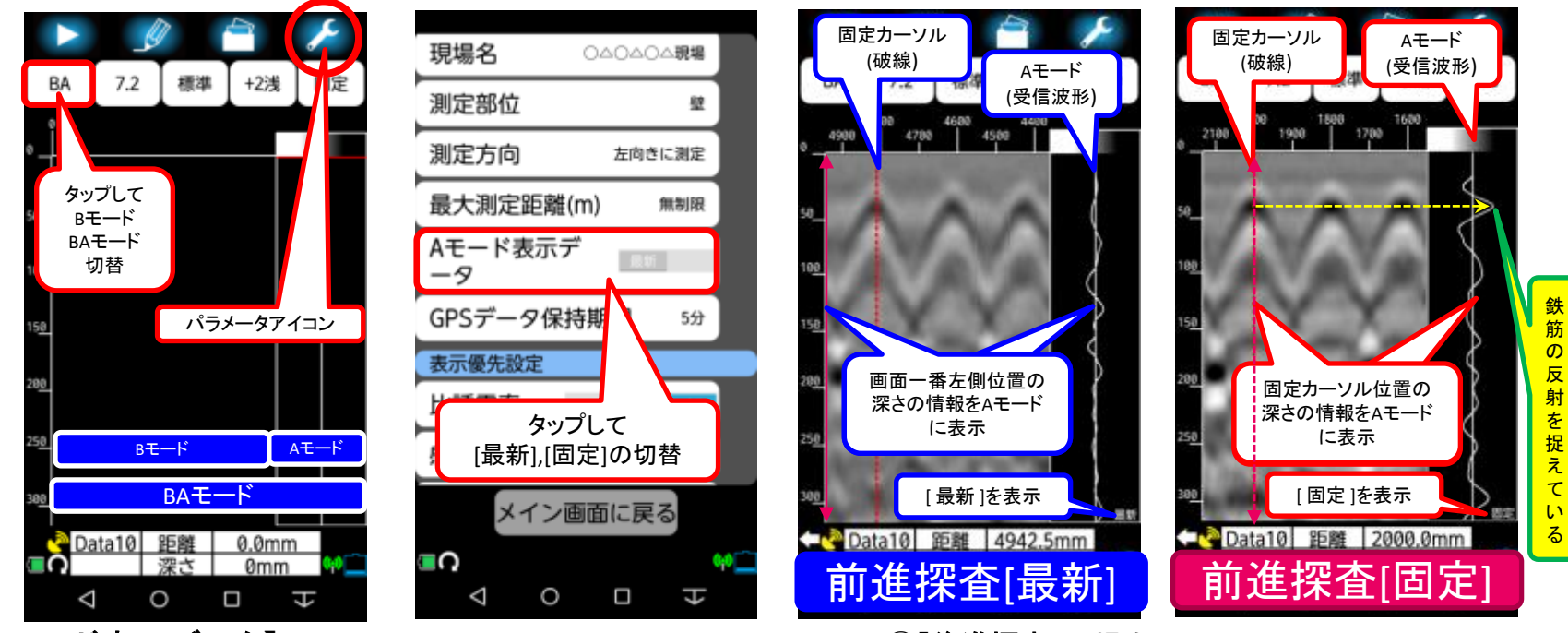

70.0

132.5

#### 【Aモード表示データ】

- ①画面左上の[B]をタップして[BA]に変更します(BAモード画面) ②パラメータアイコンを長押しして、パラメータ設定画面を表示します。 ③ [Aモード表示データ]をタップして[最新]と[固定]に切り替えることが できます。 ※[最新]はNJJ-85A,95A,95B,105,105K機種と同じ
- ④ 前進探査 の場合
- ・「最新」は液晶画面一番左側位置の情報をAモードに表示 - センサー本体側面LEDの位置
- 探査開始時の距離0点は、液晶画面一番左側の位置
- Aモード波形表示の右下に[最新]を表示
- ・[固定]は固定カーソル位置(破線)の情報をAモードに表示 - センサー本体後面チョークガイドの位置
- 探査開始時の距離0点は、固定カーソルの位置(破線)
- -センサー本体の後面チョークガイドの位置が距離0点
- -探査終了時、縦カーソル位置までの距離を加算(+132.5mm)
- ※+132.5mmは後面チョークガイドから側面LEDまでの距離
- Aモード波形表示の右下に[固定]を表示

- ⑤「後進探査」の場合
  - ・[最新]は液晶画面一番右側位置の情報をAモードに表示 - センサー本体側面LEDの位置
    - 探査開始時の距離0点は、液晶画面一番右側の位置
    - Aモード波形表示の右下に[最新]を表示
  - ・「固定」は固定カーソル位置(破線)の情報をAモードに表示 - センサー本体前面チョークガイドの位置
  - 探査開始時の距離0点は、固定カーソルの位置(破線)
  - -センサー本体の前面チョークガイドの位置が距離0点
  - -探査終了時、縦カーソル位置までの距離を加算(+70.0mm) ※+70.0mmは前面チョークガイドから側面LEDまでの距離
- Aモード波形表示の右下に[固定]を表示

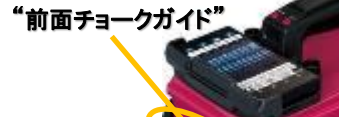

<sup>"</sup>センサー本体側面LED<sup>\*</sup>

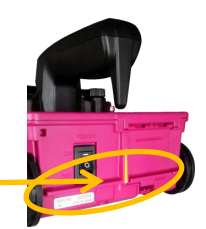

## NJJ-200K[比誘電率設定]

### KGS 株式会社 計測技術サービス

直回さ設定

家単位設定

期位置通知

8.0 8.0

8.1

8.2

8.3

8.4

8.5

8.6

8.7

8.8

8.9

mm

#### 【比誘電率設定】

・探査前、探査後の表示データに対して比誘電率の値を設定することができます。

・探査前に設定する場合は、パラメータアイコンを長押し(ロングタップ)して、パラメータ設定 画面(初期設定画面)に移行します。[比誘電率設定]をタップして、下記レンジより値を選択 比誘電率設定 比誘電率設定

8.0

測定時の比誘電率とする

キャンセル

8.0

0mm

0K

して[OK]をタップしてください。

キャンセル ・探査後に表示されている表示画面の 比誘電率を変更する場合は、「比誘電率設定アイコン] をタップして、レンジより値を選択して[OK]をタップしてください。 ※「測定時の比誘電率とする」にチェックを、 比誘電率設定 入れて「OK]をタップすると、初期設定の カーソル深さ 比誘電率の値に反映されます。

#### 「比誘電率設定値」

- $\cdot \varepsilon = [2.0] \sim [20.0] の範囲内で[0.1] 単位の設定ができます。$
- 比誘電率設定値を変更すると表示深さレンジが変わります。
- ・同じ探査データ解析時、比誘電率設定値を変更すると表示深さスケールが変わります。

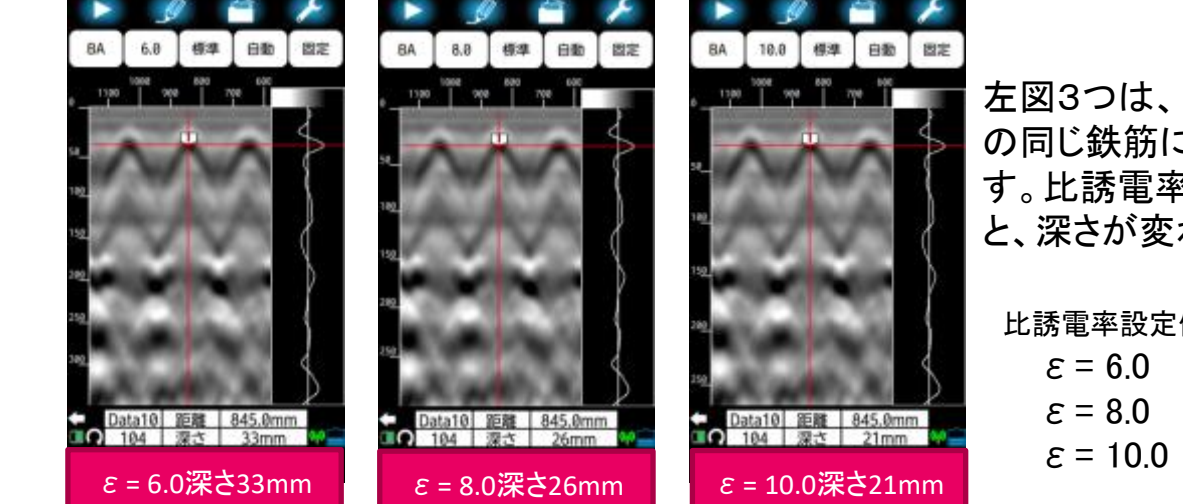

左図3つは、同じ探査データ の同じ鉄筋にマーカしていま す。比誘電率の値を変更する と、深さが変わります。

| 北誘電率設定   | 値             | 深さ   |
|----------|---------------|------|
| ε = 6.0  | $\rightarrow$ | 33mm |
| ε = 8.0  | $\rightarrow$ | 26mm |
| ε = 10.0 | $\rightarrow$ | 21mm |

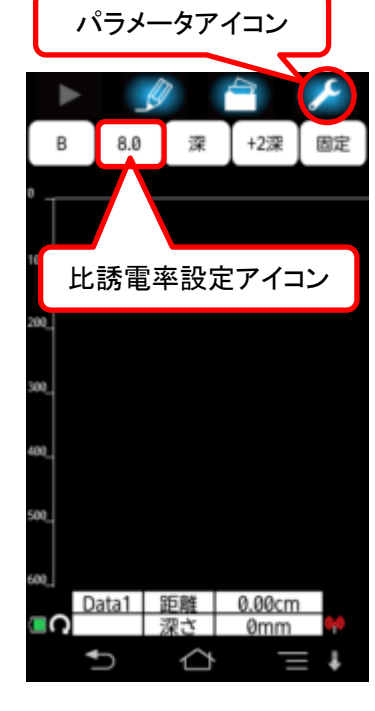

| 装置設定    |     |
|---------|-----|
| 比誘電率設定  | 8.0 |
| 感度設定    | +1深 |
| 表示レンジ設定 | 標準  |
| 画像処理設定  | 固定  |

## [使用者情報設定] KGS #xt&# 計測技術サービス [測定方式設定]の[最大測定距離(m)]と[最大測定時間(S)]

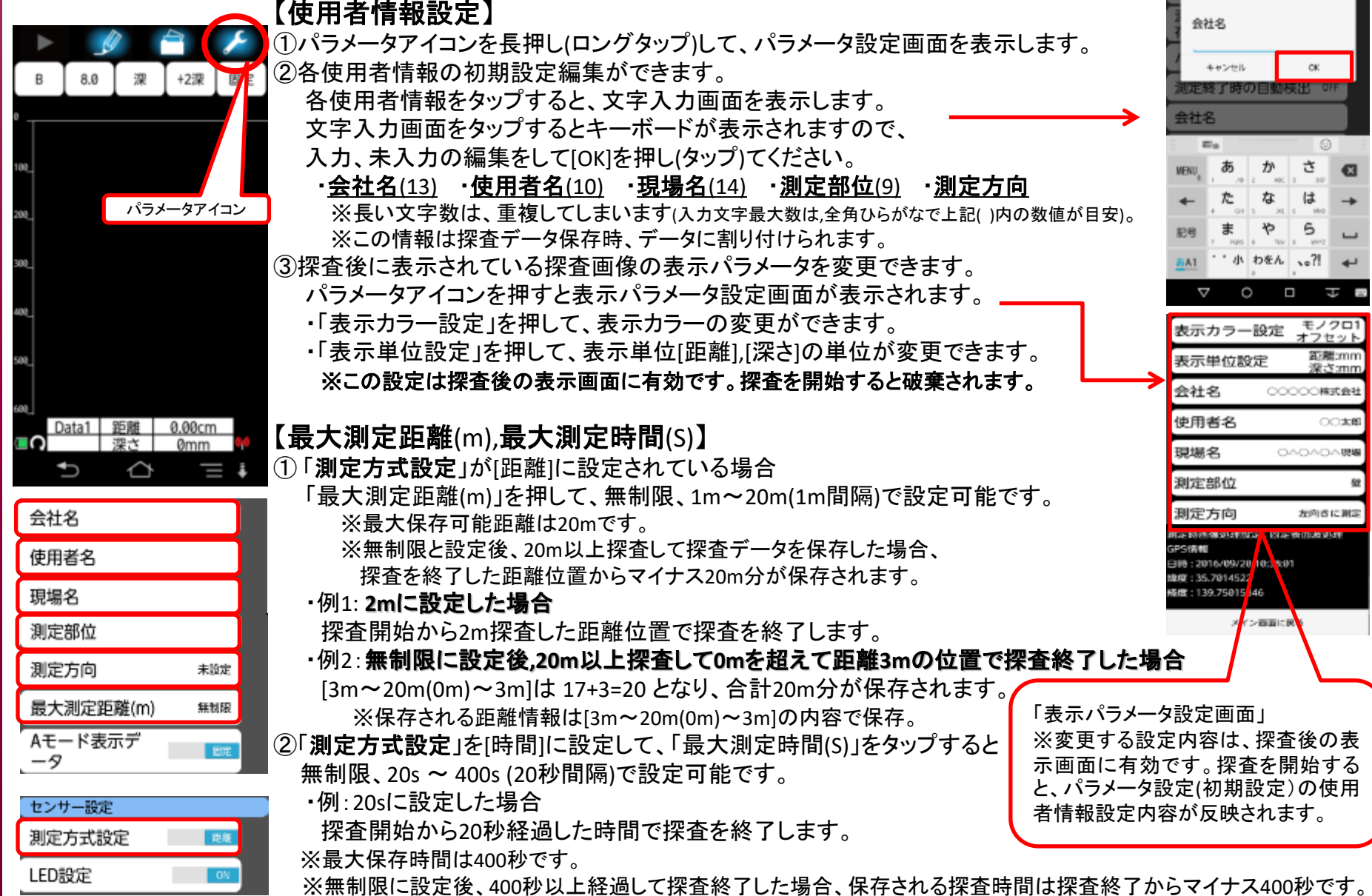

3

### KGS 株式会社 計測技術サービス

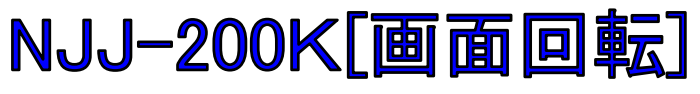

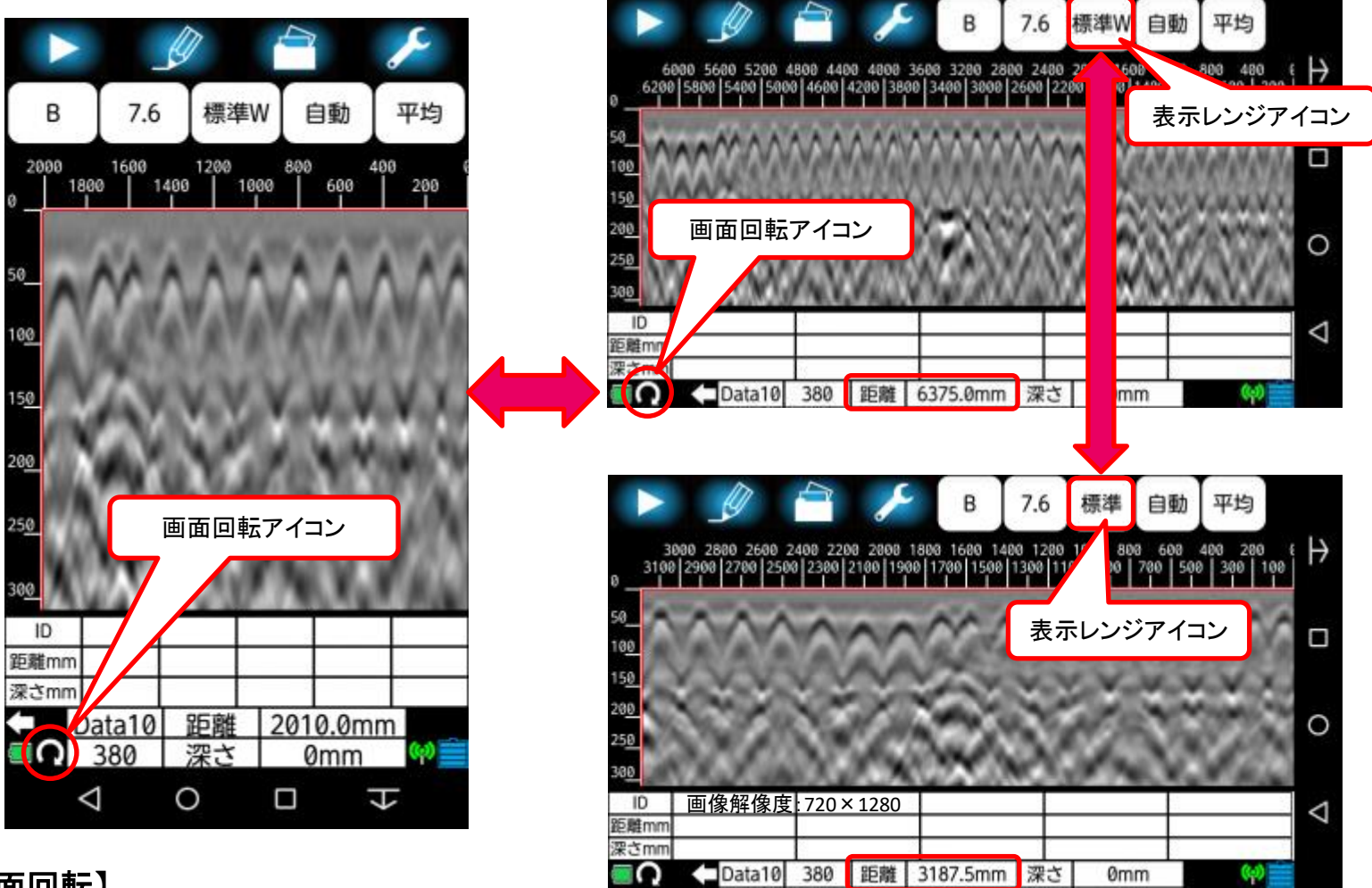

#### 【画面回転】

- ・画面回転アイコンをタップして画面表示を90度回転し"縦表示"から"横表示"に切り替えられます。長い探査 結果を表示することで、埋設物をより把握しやすくなります。
- ・表示レンジアイコンをタップして[標準W]から[標準]に切り替えると、表示できる最大探査距離は6375.0mmから 3187.5mmの1/2距離スケールになります。
- ※Android端末の画面解像度により最大表示距離スケールは異なります。
  - 例:画面解像度:1,900×1,200(WUXGA)の場合
    - 横表示、ワイド画面、Bモード時の最大距離スケールは4915.0mmです。

## NJJ-200K[探査モード設定]

KGS 株式会社 計測技術サービス

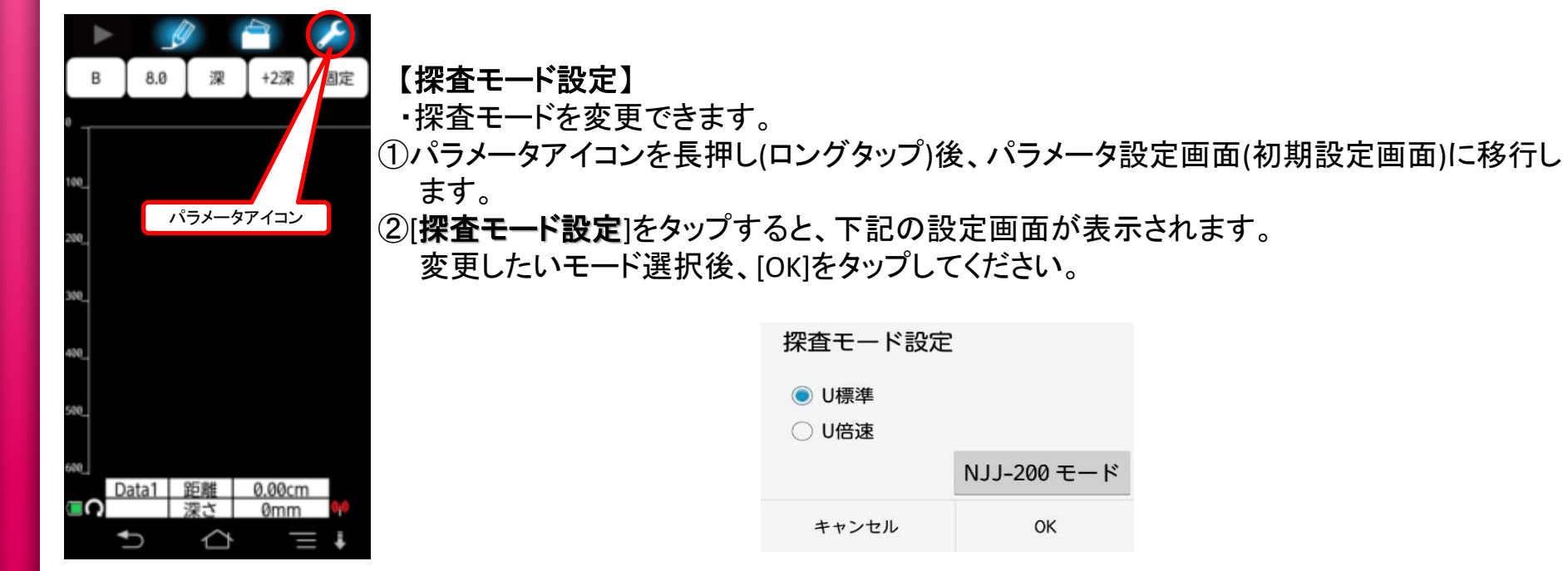

| 探査モード設定                              | Ê           |
|--------------------------------------|-------------|
| <ul> <li>U標準</li> <li>U倍速</li> </ul> |             |
|                                      | NJJ-200 モード |
| キャンセル                                | ОК          |

【探査モードー覧】

| 探査モード | 最大走査速度  | 画像鮮明度            | モードの特長    |
|-------|---------|------------------|-----------|
| U標準   | 80cm/s  | 0                | データ遅延が小ない |
| U倍速   | 160cm/s | $\bigtriangleup$ |           |
| T標準   | 40cm/s  | O+               |           |
| T倍速   | 80cm/s  | 0                | データ抜けが少ない |
| T高速   | 160cm/s | $\bigtriangleup$ |           |

※出荷時はU標準がデフォルトになっています。 ※探査モードによる水平分解能の差は御座いません。

| バージョン管理 |  |
|---------|--|
| 初期設定に戻す |  |
|         |  |
|         |  |

センサー選択 SENSOR-76761

タイヤ設定

詳細探査

その他

探査モード設定

メイン画面に戻る

根油

U標進

標準

### KGS 株式会社 計測技術サービス

## NJJ-200K[詳細探査]

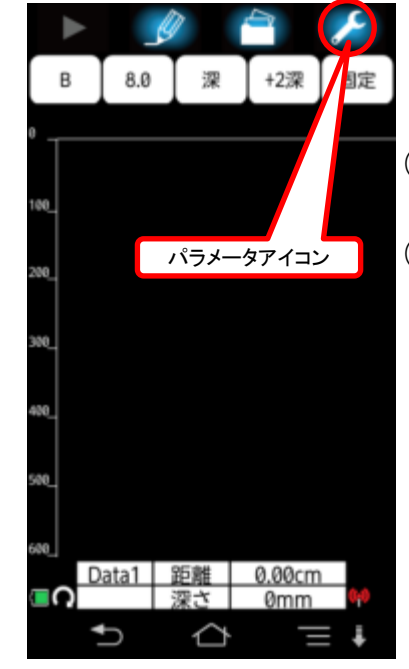

【詳細探査】

・詳細A→B→C→Dの順に探査深度が深い部分の画像を見やすくする機能です。 ①パラメータアイコンを長押し後、パラメータ設定画面(初期設定画面)に移行します。

②[**詳細設定**]をタップすると、[標準][詳細A][詳細B][詳細C][詳細D]の設定画面が表示され 選択できます。選択後、[OK]をタップしてください。

| 詳細探査  |    |
|-------|----|
| ◉ 標準  |    |
| ○詳細A  |    |
| ○詳細B  |    |
| ○ 詳細C |    |
| ○ 詳細D |    |
| キャンセル | ОК |

| タイヤ設定   | 相關律师         |  |
|---------|--------------|--|
| 探査モード設定 | È U標準        |  |
| 詳細探査    | 標準           |  |
| その他     |              |  |
| センサー選択  | SENSOR-76761 |  |
| バージョン管理 |              |  |
| 初期設定に戻す | ţ            |  |
|         |              |  |
|         |              |  |

③詳細探査A、B、C、Dのアルファベットの順に1ラインごとの平均化回数が増えます。 1ラインごとの平均化回数を増やすことにより、ノイズが軽減されます。

アルファベットの順に平均化回数が増えるため(計算が増える)、探査速度は遅くなります。 また、速度超過アラームが早く鳴ります。

詳細探査A・・・ 1ラインごとの平均化回数7回

詳細探査B・・・ 1ラインごとの平均化回数21回

詳細探査C・・・ 1ラインごとの平均化回数35回

詳細探査D・・・ 1ラインごとの平均化回数49回

メイン画面に戻る

## NJJ-200K[GPSデータ保持期間]

#### 深 +2深 В 8.0 固定 パラメータアイコン GPS受信状況表示 Data1 距離 0.00cm 深さ 0mm Ð $\bigtriangleup$ = + GPSデータ保持期間 5分 表示優先設定 比誘電率 感度 表示レンジ ファイル 表示カラー ファイル 表示単位 ファイル GPSデータ保持期間

● 5分
 ● 5分
 ● 30分
 ● 1時間
 ● 3時間
 ● 制限なし
 ● キャンセル
 ● KKG WALL

#### 【GPSデータ保持期間】

- ・GPS位置情報を探査保存データに割り付けする時間を設定できます。
   ・GPS位置情報取得時、探査データの探査終了後、パラメータアイコンを 押して[表示パラメータ設定画面]を表示すると、探査データに反映され るGPS位置情報が確認できます。
- ・PCソフトのレポートメーカ200で探査保存データを開くと、GPS位置情報 を確認できます。また、その位置情報をクリックすると、GPS位置が地図 で表示されます(Web接続時)。
- パラメータアイコンを長押し後、パラメータ設定画面(初期設定画面) に移行します。
- ②「GPSデータ保持期間」を押すと、[GPSデータ保持期間設定画面]が表示 されます。Android端末が常にGPS位置情報を取得できる環境の場合、 [GPS受信状況表示]は緑色になります。

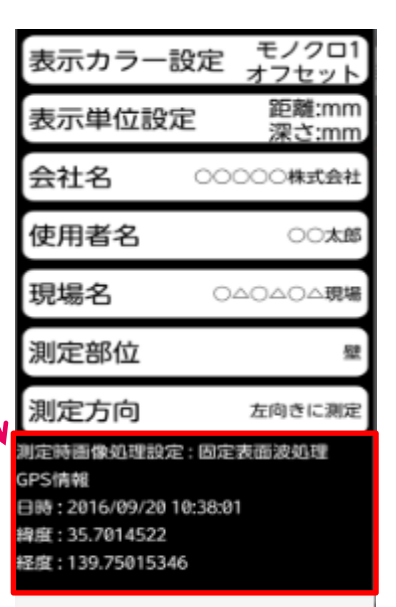

メイン画面に戻る

KGS 株式会社 計測技術サービス

※Android端末の設定画面より[GPS位置情報]をONにしてください。

③GPS位置情報取得後、GPS位置情報が受信できない場合、下記設定時間でGPS位置情報が探査保存 データに反映されなくなります。項目時間を選択後、「OK」を押してください。

※GPS位置情報を一度取得すると、3分間以内はGPS受信状況表示は緑色になっています。

#### ・<u>5分</u>・<u>30分</u>・<u>1時間</u>・<u>3時間</u>・<u>制限なし</u>

例1:[5分]と設定して、GPS位置情報を一度取得してから、取得できない環境の場合 GPS位置情報取得後、3分間以内は緑色、その後、2分間は黄色になります。その後、 GPS受信状況表示は消えます。合計5分間、GPS位置情報が探査保存データに反映 されます。

例2:[制限なし]と設定して、GPS位置情報を一度取得してから、取得できない環境の場合 GPS位置情報取得後、3分間以内は緑色、その後、GPS位置情報を取得するまで黄色 になります。時間制限なしで、GPS位置情報が探査保存データに反映されます。 ※AndroidアプリケーションNJJ-200Exを閉じた場合、GPS位置情報も消えてしまいます。 ※一つの建物内(GPS位置が同じ場所)で探査データにGPS位置情報を反映させたい場合、 [制限なし]の設定が役立ちます。

## NJJ-200K[表示優先設定]と[LED設定] KGS #xt&# 計測技術サービス

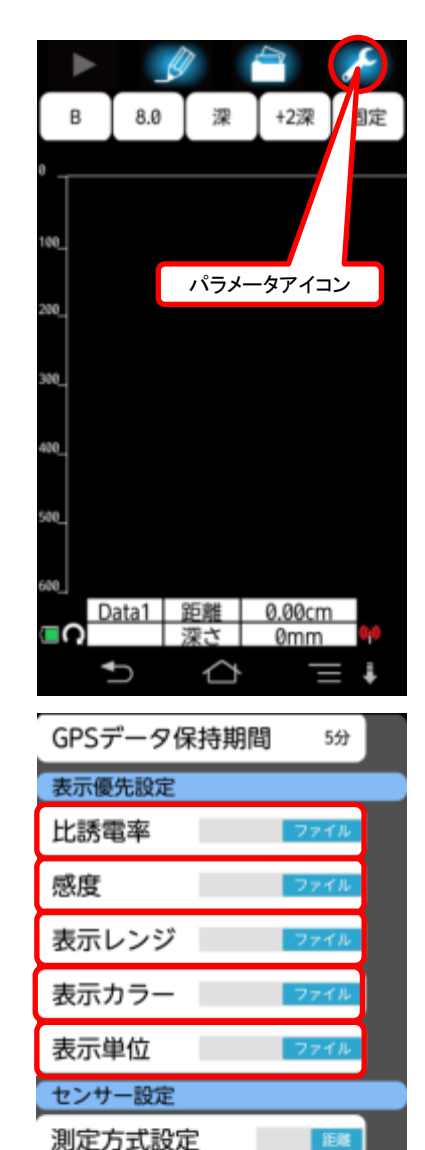

【表示優先設定】

・探査保存データ読込時のパラメータ表示設定を変更できます。

①パラメータアイコンを長押し後、パラメータ設定画面(初期設定画面)に移行します。 ②「表示優先設定」の下記項目をタップして[ファイル][装置]の設定変更ができます。

#### ・<u>比誘電率</u>・<u>感度</u>・<u>表示レンジ</u>・<u>表示カラー</u>・<u>表示単位</u>

[ファイル]

ファイルは予め保存している探査保存データを読込み表示する時、保存した時の 比誘電率、感度、表示レンジ、表示カラー、表示単位の各表示設定を反映表示します。 [装置]

装置は予め保存している探査データを読込み表示する時、パラメータ設定 画面(初期設定画面)で設定されている、比誘電率、感度、表示レンジ、表示カラー、 表示単位を反映して表示します。

※保存データ読込時の表示設定を変更できます。また、変更後、[**上書き保存**]を 押すと、上書き保存時の表示設定で上書きします。

【LED設定】

・センサー本体側面および前後に配置したLEDの[点灯],[消灯]を設定します。 ①パラメータアイコンを長押し後、パラメータ設定画面(初期設定画面)に移行します。

②[LED設定]を押してON、OFFの設定ができます。

•[ON]•••••点灯 •[OFF]•••••消灯

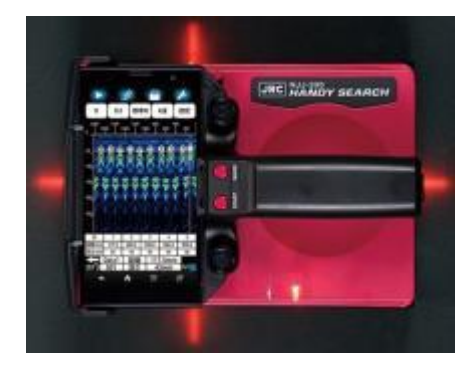

3

LED設定

距離補正

#### KGS 株式会社 計測技術サービス NJJ-200K[距離補正]と[チャネル設定]

【距離補正】

・センサー本体のタイヤ摩耗などにより生じる距離誤差を補正する機能です。

①平面上で1m(距離実測値)の探査を行います。 ②パラメータアイコンを長押し後、パラメータ設定画面(初期設定画面)に移行します。 ③「距離補正」を押して「距離補正設定値リスト」を表示させます。 (2)[測定距離]の下に表示されている探査距離が1mにもっとも近くなるように リスト[-20~+0~+20]の値を選択して[OK]を押します。 ※次回の探査から距離補正が反映されます。

※間違えて距離補正をした状態で探査データを保存した 場合、その探査保存データの距離は修正できません。 ※「タイヤ設定」の「標準」と「大型」ではタイヤの円周が異なり ますので、設定しているタイヤ設定を確認してください。

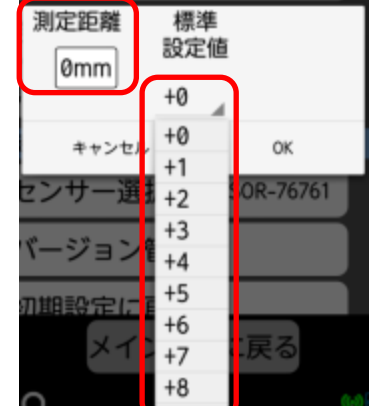

#### 【チャネル設定】

Ð センサー設定 測定方式設定 LED設定 距離補正 0 チャネル設定 0 タイヤ設定

 $\sim$ 

Data1 距

パラメータアイコン

 センサー本体とAndroid端末の無線LAN通信で使用する チャネルを設定します。

①パラメータアイコンを長押し後、パラメータ設定画面(初期設定画面)に移行します。 (2)「チャネル設定」を押して[0~11]の設定ができます。

[0]・・・・・チャネルをセンサー本体がランダムに選択します。

[1~11]・・・1から11のチャネル番号に変更できます。

※センサー本体とAndroid端末の通信が確立している状態で、チャネル番号の 設定変更ができます。

※一度変更されたチャネル番号は、次回アプリケーション起動時から反映されます。

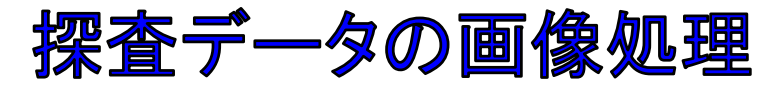

#### 【探査画像の判読を容易にするための画像処理】

ハンディサーチNJJ-200Kの[画像処理設定]は、下記7項目より選択できます。 初期値(デフォルト)の設定は「固定表面波処理」となっています。

#### ·固定表面波処理(固定)

本装置内部に搭載している標準的な表面波データ(固定表面波データ)を探査結果から減算するデータ処理です。

- ·平均波処理(平均)
- 探査したデータの全てのラインの平均波を算出し、探査データから求めた平均波を減算する画像処理です。

※定常的な横縞状のノイズを低減します。そのため、壁厚等の一定深度に存在する連続した信号を除去してしまいます。

- ·減算処理(減算)
- 探査結果において深い部分(高深度領域\_約20cm以上)の横縞状の反射波を取り除くために使用します。 ※減算処理をする縦カーソル位置全てのAモード波形を±0にする処理を、探査データの全ラインに同様の減算をします。
- ·自動感度調整(自動)
- 探査結果において、浅い部分~深い部分の各深さに応じて感度を自動調整します。
- ※全探査ラインよりゲインカーブをデータ作成し、そのゲインカーブで感度を自動調整します。
- ※空洞、その他、反射が弱い対象物は、自動感度調整により反射波形が小さく(薄く)なることがありますので、空洞探査時は、 感度の変更、原画再生、その他の画像処理結果と比較することをお勧めします。
- ・マニュアル表面波処理(マニュ)
- 探査結果において表面付近からの反射の影響(低深度領域\_約20cm以下)により横縞状の反射波を取り除くために使用します。 ※マニュアル表面波処理をする縦カーソル位置において、深さ約200mmくらいまでのAモード波形(ε = 8.0 のとき深さ約200mm)を ±0にする処理を、探査データの全ラインに同様の減算をします。
- ・ユーザ表面波処理(ユーザ)
- 予め、表面波データを登録して、登録した表面波データを探査結果から減算するデータ処理です。 ※予め取得した探査データ内より、減算したい測定点のデータを選択して設定保存します。
- ·原画再生(原画)

処理を加えない生データを表示します。

・ピーク処理(各画像処理+P)

探査データからリンギングを無くし、探査対象物(鉄筋)からの反射波形のみを表示します。 ※コンクリートよりも比誘電率が低い対象物(空洞等)の探査には使用できません。 ※それぞれの各画像処理に対してピーク処理ができます。

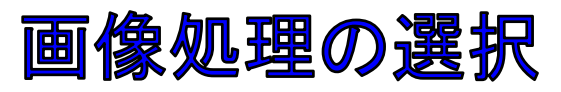

### 【探査前、探査後の画像処理選択】

・探査前の画像処理選択

①パラメータアイコンを長押し後、パラメータ設定画面(初期設定画面)に移行します。

②「画像処理設定」をタップします。

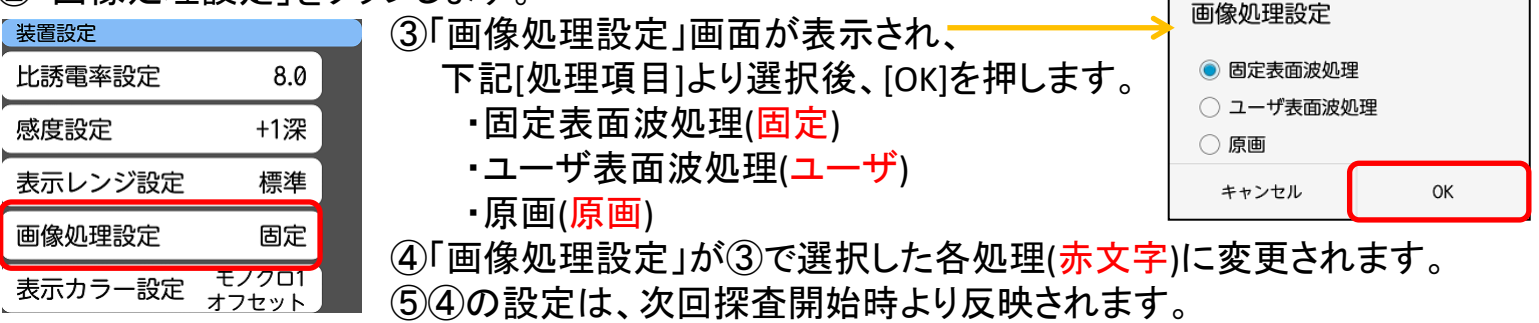

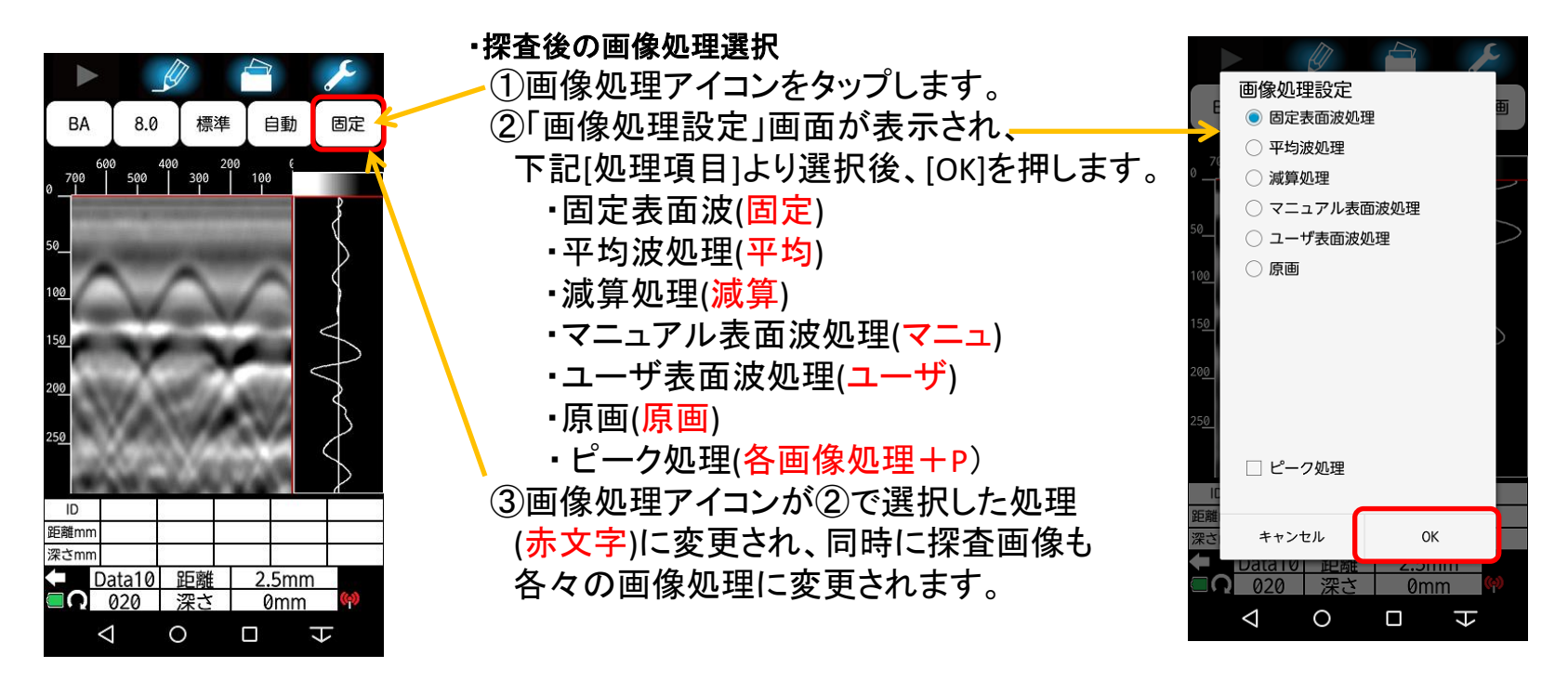

## 固定表面波処理\_平均波処理\_原画再生 KGS #### 計測技術サービス

#### ·固定表面波処理(固定)

本装置内部に搭載している標準的な表面波データ(固定表面波データ)を探査結果から 減算するデータ処理です。

※STARTボタンを押すとき、タイヤ4輪がコンクリートの探査面に設置していることが重要です。 センサーのアンテナ部よりコンクリート探査面までの空間が距離4mmであることを前提として、表層の ノイズ(横縞)をなるべく少なくするための計算をしています。

#### ·平均波処理(平均)

探査したデータの全てのラインの平均波を 算出し、探査データから求めた平均波を減算 する画像処理です。

※定常的な横縞状のノイズを低減します。そのため、 壁厚等の一定深度に存在する連続した信号を除去 してしまいます。

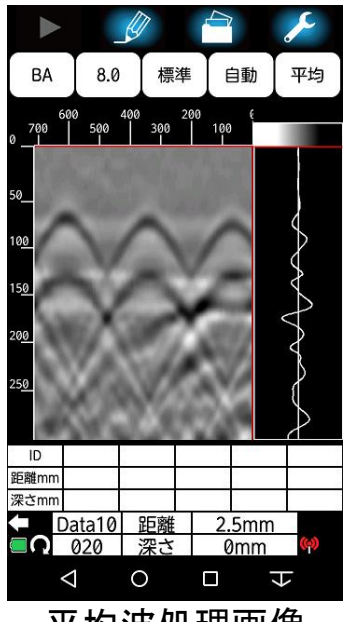

平均波処理画像

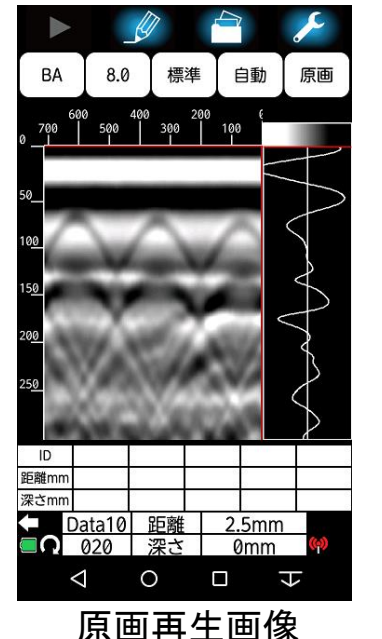

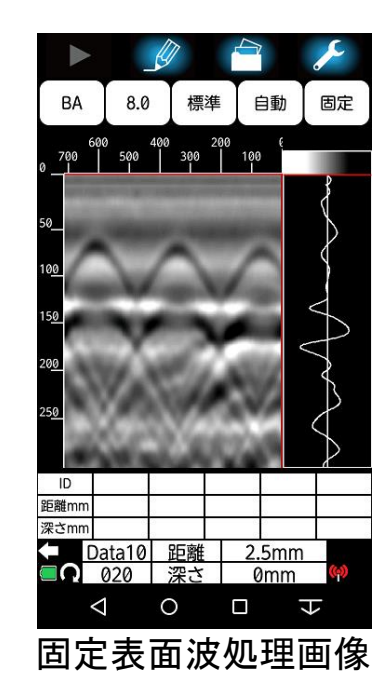

「原画再生(原画) 「原画再生(原画)

処理を加えない生データを表示します。

※原画再生は取得したデータをそのまま表示する画像処理です。空洞、ジャンカなど、 コンクリートより比誘電率が小さい反射対象物は、その他の画像処理により消えて (薄く)しまうことがあります。その場合、原画再生画面に切り替え、画像比較をする ことにより、弱い反射が表示される場合があります。

※空洞、ジャンカの探査では、特に[平均波処理],[自動感度調整]の画像処理により消えて(薄くなる)しまします。原画再生画面でも確認することをお勧めします。

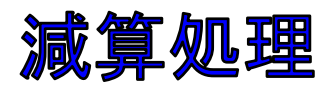

#### ·減算処理(減算)

探査結果において深い部分(高深度領域\_約20cm以上)の横縞状の反射波を取り除くために使用します。 ※減算処理をする縦カーソル位置全てのAモード波形を±0にする処理を、探査データの全ラインに同様の減算をします。

[探査後の画像を減算処理する] ①縦カーソルを鉄筋反射が無い部分の位置に移動します。 ②画像処理アイコンをタップして、「画像処理設定」を表示します。 ③「画像処理設定」画面より「減算処理」を選択後、「現在のカーソル位置で処理する」にチェックを入れ[OK]を押す。 ④縦カーソル位置のAモード波形が±0になる処理を探査データの全ラインに処理した画像が表示されます。

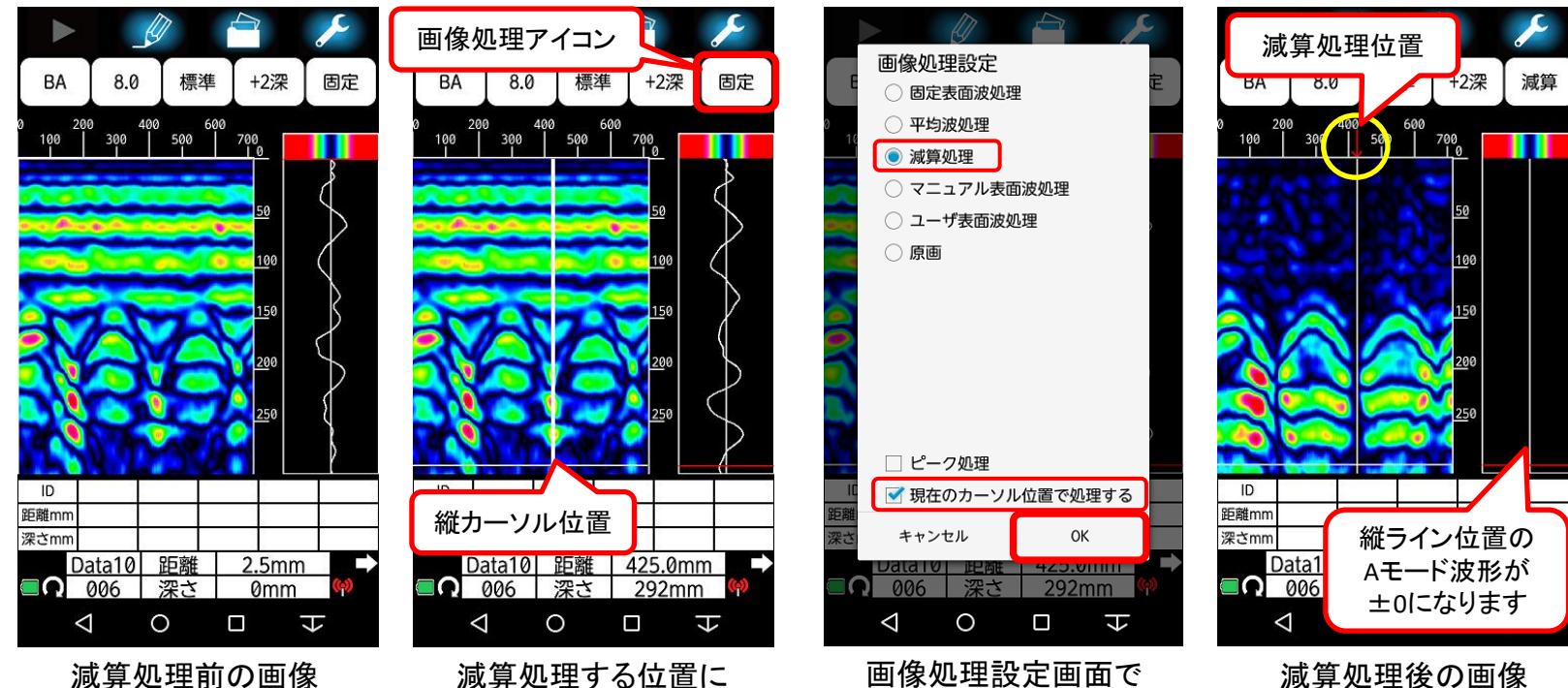

減算処理前の画像 ・浅い部分に横縞ノイズ ・山形周辺にノイズ

減昇処理する位直に 縦カーソルを移動します。 その後、画像処理アイコン をタップします。 画像処理設定画面で 「減算処理」と「現在の カーソル位置で処理する」 にチェックを入れ[OK]を押 します。

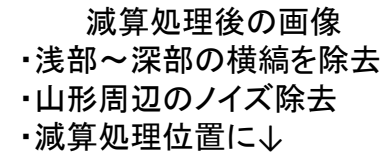

## マニュアル表面波処理

・マニュアル表面波処理(マニュ)

探査結果において表面付近からの反射の影響(低深度領域\_約20cm以下)により横縞状の反射波を取り除くために 使用します。

※マニュアル表面波処理をする縦カーソル位置において、深さ約200mmくらいまでのAモード波形(ε = 8.0 のとき深さ約200mm)を ±0にする処理を、探査データの全ラインに同様の減算をします。

[探査後の画像をマニュアル表面波処理する]

- ①縦カーソルを鉄筋反射が無い部分の位置に移動します。
- ②画像処理アイコンをタップして、「画像処理設定」を表示します。
- ③「画像処理設定」画面より「マニュアル表面波処理」を選択後、「現在のカーソル位置で処理する」にチェックを入れ [OK]を押す。
- ④縦カーソル位置のAモード波形が約200mm(約4.2ns)の深さまでを±0になる処理を探査データの全ラインに処理した画像が表示されます。

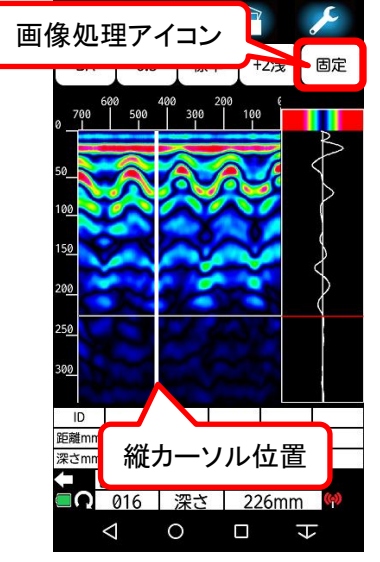

マニュアル表面波処理す る位置に縦カーソルを移 動します。その後、画像処 理アイコンをタップします。

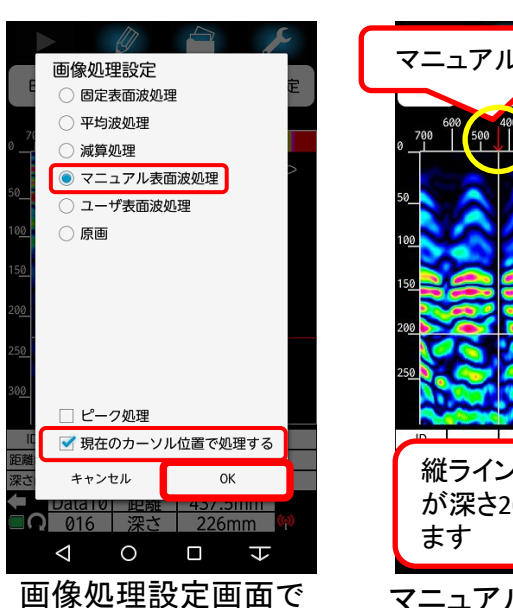

画像処理設定画面で マニュアル 「マニュアル表面波処理」・浅い部分 と「現在のカーソル位置で・深さ200r 処理する」にチェックを入・マニュア れ[OK]を押します。

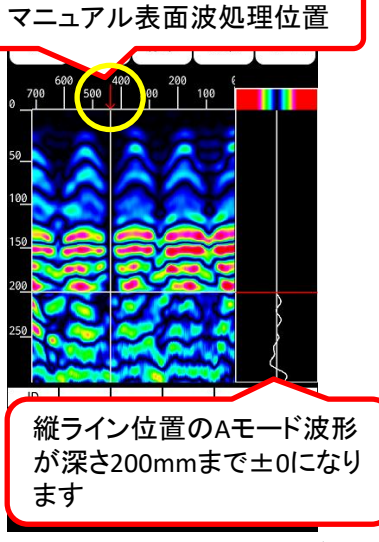

- マニュアル表面波処理後の画像
- ・浅い部分の横縞を除去
- ·深さ200mmまで減算
- ・マニュアル表面波処理位置に↓

### ユーザ表面波処理

KGS 株式会社 計測技術サービス

- ・ユーザ表面波処理(ユーザ)
  - 予め、表面波データを登録して、登録した表面波データを探査結果から減算するデータ処理です。 ※予め取得した探査データ内より、減算したい測定点のデータを選択して設定保存します。 ※搭載されている固定表面波では取り除けない表層のノイズを、さらに正確に表面反射波を取り除くことができます。
- [ユーザ表面波処理の登録]
- ①探査対象物の探査面を探査します。
- ②①で探査した画像より「ユーザ表面波登録」する位置に縦カーソルを合わせます。
- ③画像処理アイコンをタップして画像処理設定画面に移行します。「ユーザ表面波処理」を選択して「現在のカーソル
- 位置で処理する」にチェックを入れ[OK]を押します。※縦カーソル位置のAモード波形を土0にするデータ処理を選択しています。
- ④「ユーザ表面波を登録(更新)しますか?」と表示されますので[OK]を押します。
- ⑤「ユーザ表面波を保存しました」と表示されますので[OK]を押します。
  - 以上で、ユーザ表面波の登録は完了です。
  - ※ユーザ表面波処理の登録は何度でも変更できますが、登録される表面波は最後に登録したユーザ表面波が反映されます。
- [ユーザ表面波処理の使用方法]
- ・探査前に設定する場合、P41の[探査前、探査後の画像処理選択]よりユーザ表面波を選択してください。
- ・探査後にユーザー表面波による画像処理をする場合、画像処理アイコンをタップして「ユーザ表面波処理」を選択後、
   [OK]を押してください。探査画像が予め登録されている「ユーザ表面波」で画像処理をします。また、画像処理アイコンが「ユーザ」に変わります。

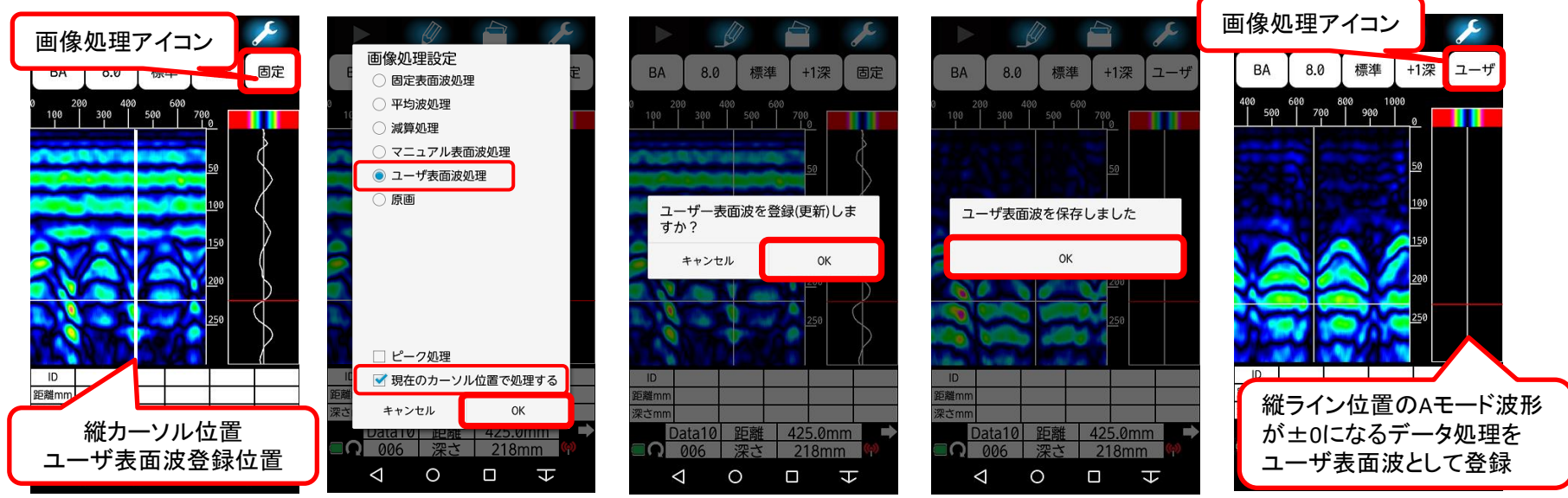

ピーク処理

・ピーク処理(各画像処理+P)

探査データからリンギングを無くし、探査対象物(鉄筋)からの反射波形のみを表示します。 ※探査結果の画像処理において+側第一ピークとなる波形のみ表示する画像処理です。 ※コンクリートよりも比誘電率が低い対象物(空洞等)の探査には使用できません。 ※それぞれの各画像処理に対してピーク処理ができます。

[探査後の画像をピーク処理する]

①画像処理アイコンをタップして、「画像処理設定」を表示します。
 下記画像例では、固定表面波処理(固定)、感度は[+1深]の設定としています。
 ②「画像処理設定」画面の「ピーク処理」にチェックを入れ[OK]を押す。
 ③探査データ各ライン(距離方向)のプラス側に振れるピークのみ表示されます。
 ※その他、各々の画像処理と組み合わせすることもできます。
 ※ピーク位置(プラス側ピーク位置)は、各々のピーク画像処理結果と感度設定により異なります。

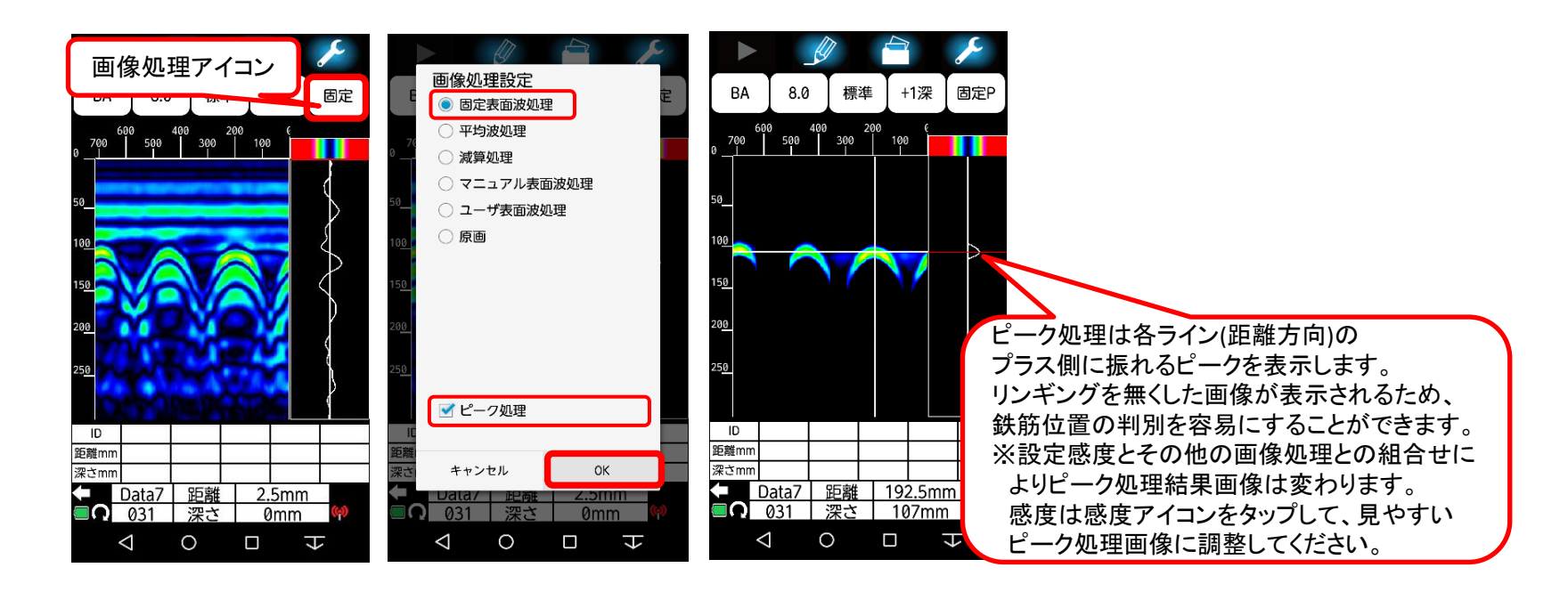

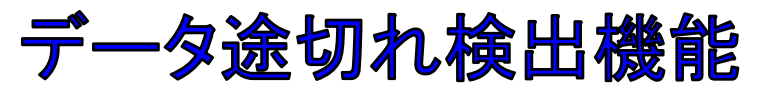

### KGS 株式会社 計測技術サービス

### 【データ途切れ対策】

探査中の探査画像表示は、本体センサーとAndroid端末間でのWifi通信により、リアルタイムで画像を表示しています。 外部から何らかの影響により、Wifi通信が途絶えてしまい、数ラインのデータ途切れが発生する場合があります。 ここでは、その数ラインのデータ途切れを探査中に対策する方法を記載します。

[探査中のデータ途切れ検出機能] ①探査中に画像途切れを連続して2ライン以上検出したと き、「データ途切れがあります」のメッセージを表示します。

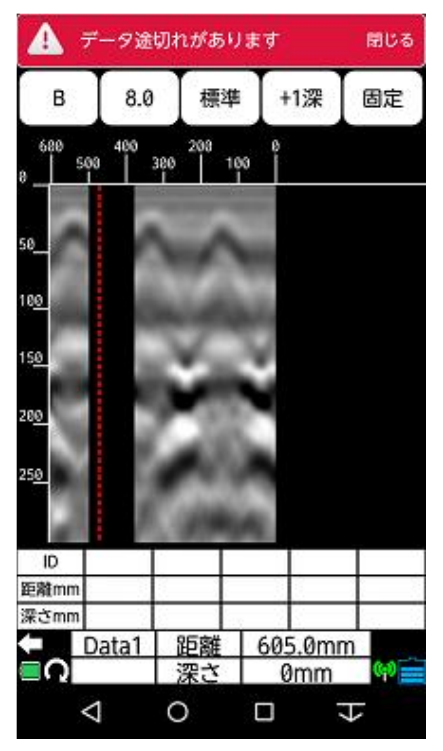

②センサーを画像途切れ
 部分が見えなくなるまで、
 後進させます。同時に
 バック処理機能が働き
 ます。

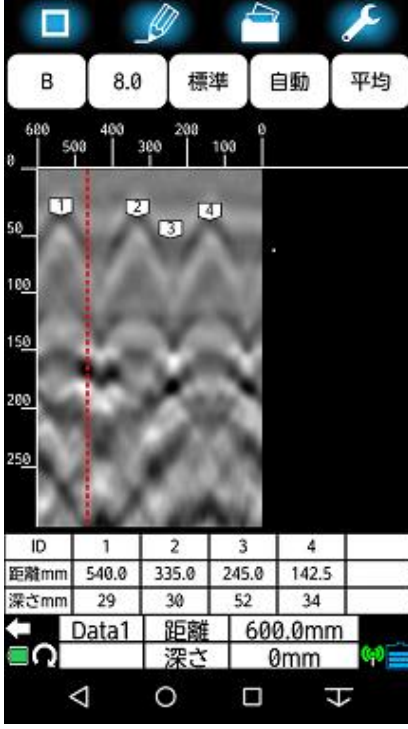

③センサーを前進させると、 再探査(データ上書き)を 行います。画像途切れ部 分の再探査が終了すると メッセージは消えます。

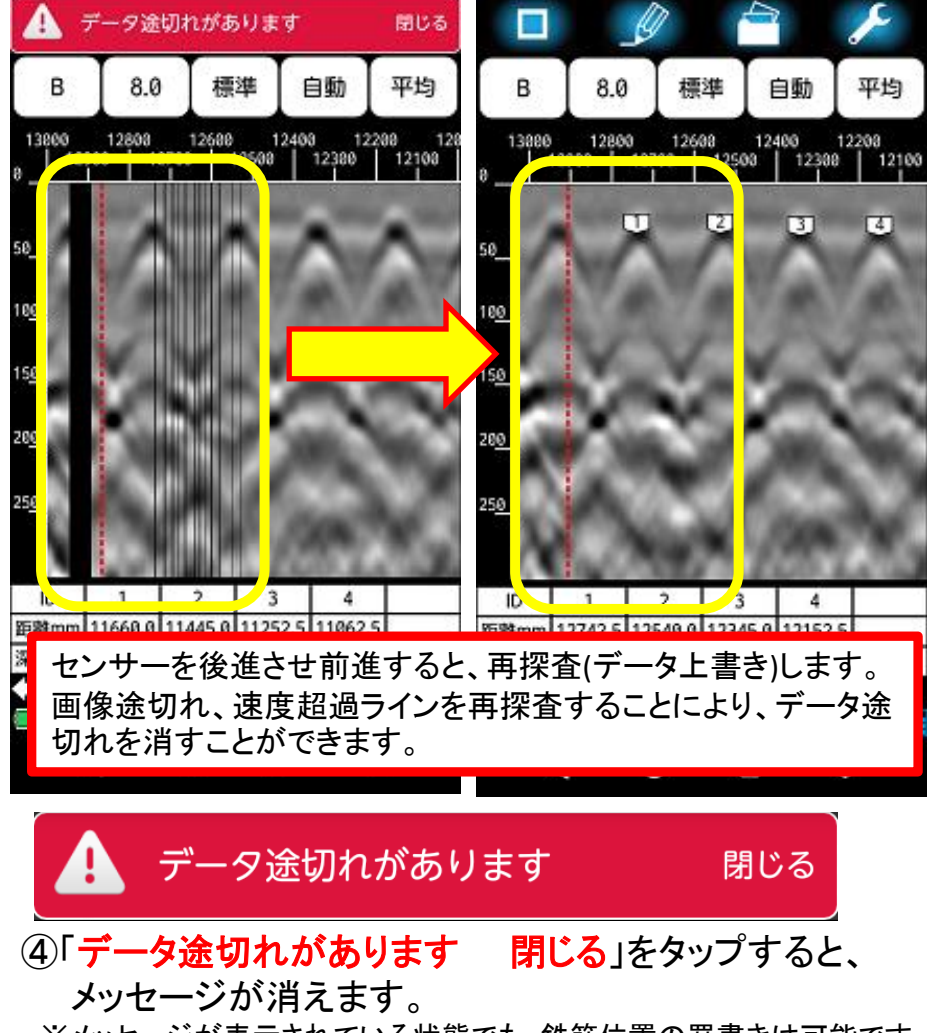

※メッセージが表示されている状態でも、鉄筋位置の罫書きは可能です。

## NJJ-200K[延長操作棒]

手を伸ばしても届かない高い箇所や配管と壁の狭い隙間、広い床面など用途に合わせて延長操作棒の 長さを調整してご使用ください。 ※延長操作棒は**最大2m**まで伸びます。

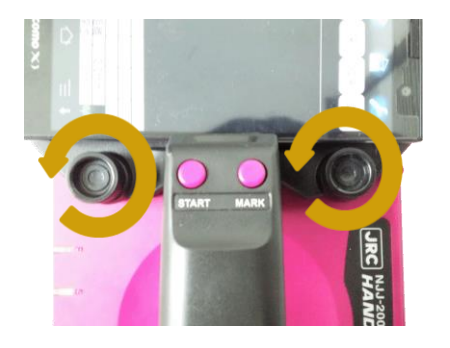

①ハンドルを外すために、ハンドル 固定ねじを左回しで緩めます。

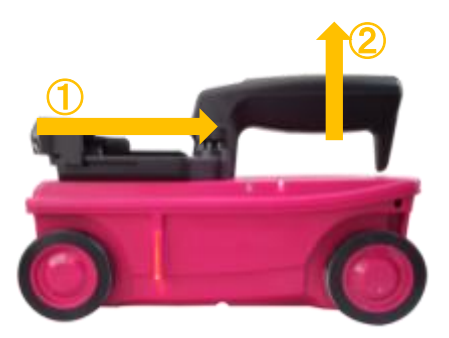

②ハンドル固定ねじを緩めたら ハンド ル自体を①方向に動かし、その後に② の方向へ持ち上げて取り外します。

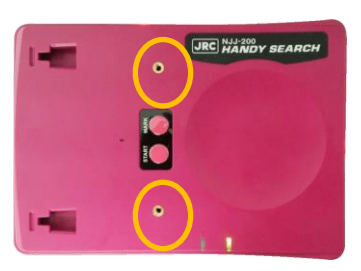

⑤ネジ穴に延長操作棒側のネジ をはめます

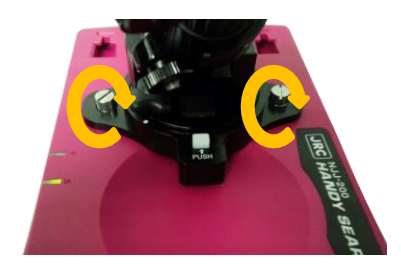

KGS 株式会社 計測技術サービス

⑥ネジを右まわりに回してしっかりと 締めます。

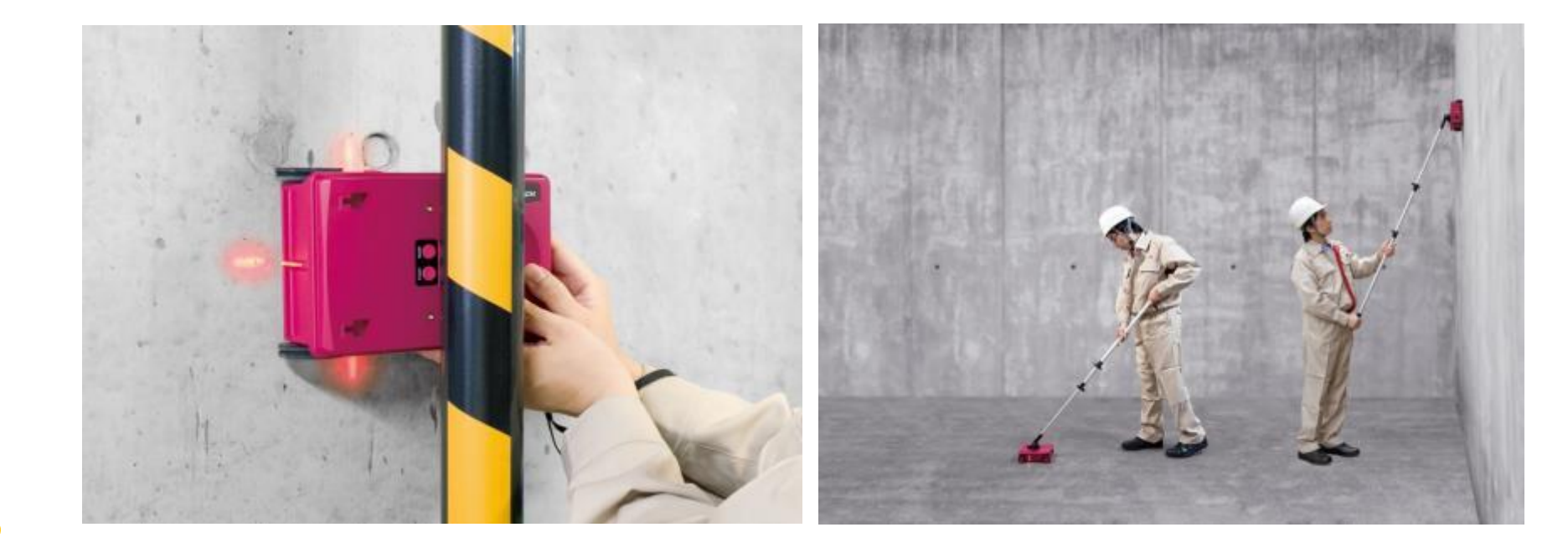

# 探査画像解析ノウハウ ~探査結果の表示画像~

探査結果画像は、装置が走行した直下の様子を垂直断面画像 (Bモード)と受信した反射波形(A-モード)で表示します。 受信した波形のAモードに表示される振れ幅に応じて、Bモードに 色付け表示されます。

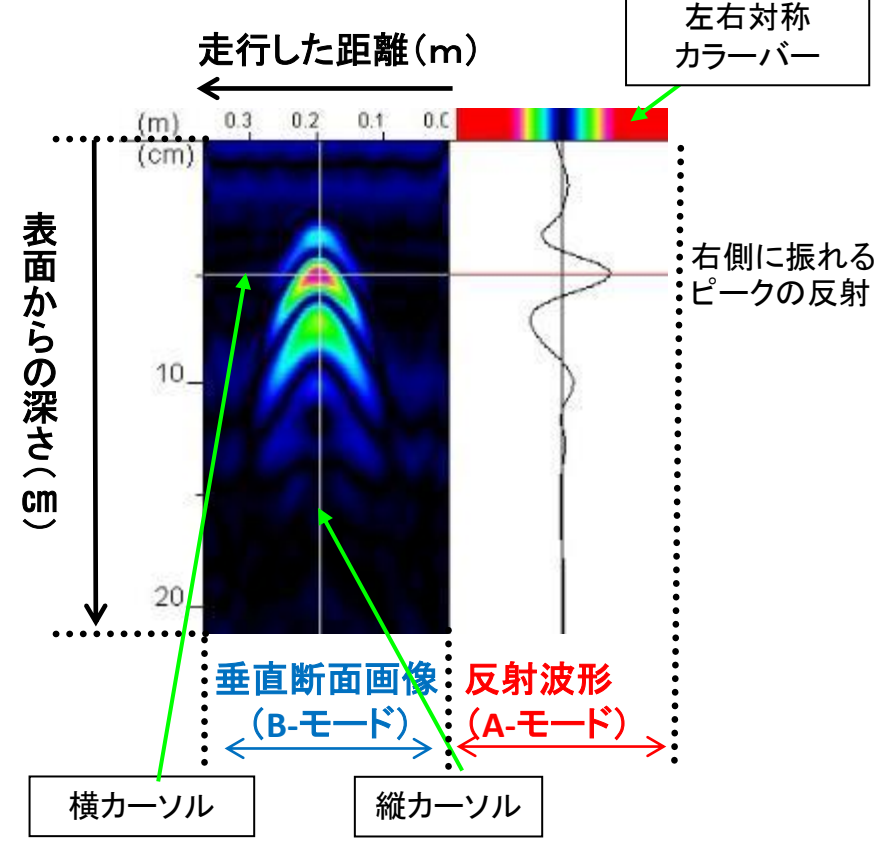

①反射物が金属の場合(Σ<sub>1</sub>:コンクリート<Σ<sub>2</sub>:金属)

KGS 株式会社 計測技術サービス

コンクリート中に鉄筋、配線、鋼管などの金属の材質がある場合、 表面方向から最初のピークが右側になります。これによりコンク リートより大きい比誘電率を有する材質であると推定できます。 ※「最初のピークが右側」と記載していますが、コンクリート中の 状況によっては、右側に振れる波形の高さが低くなることもあ ります。

②反射物が非金属の場合(Σ<sub>1</sub>コンクリート>Σ<sub>2</sub>:空洞)

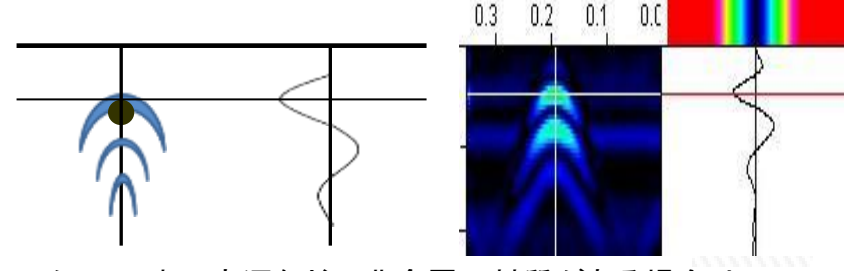

コンクリート中に空洞などの非金属の材質がある場合は、 表面から最初のピークが左に振れます。これによりコンクリート よりも小さい比誘電率を有する材質であると推定できます。 ※ここでいう非金属とは空洞(空気)を示しています。水は非金属 ですが、反射波形は右側に振れます。比誘電率の大小関係で 反射波形が振れる方向が変わります。2ページの比誘電率一 覧表を参照してください。 KGS #xt&# 計測技術サービス 探査画像解析ノウハウ ~山形波形の違い~

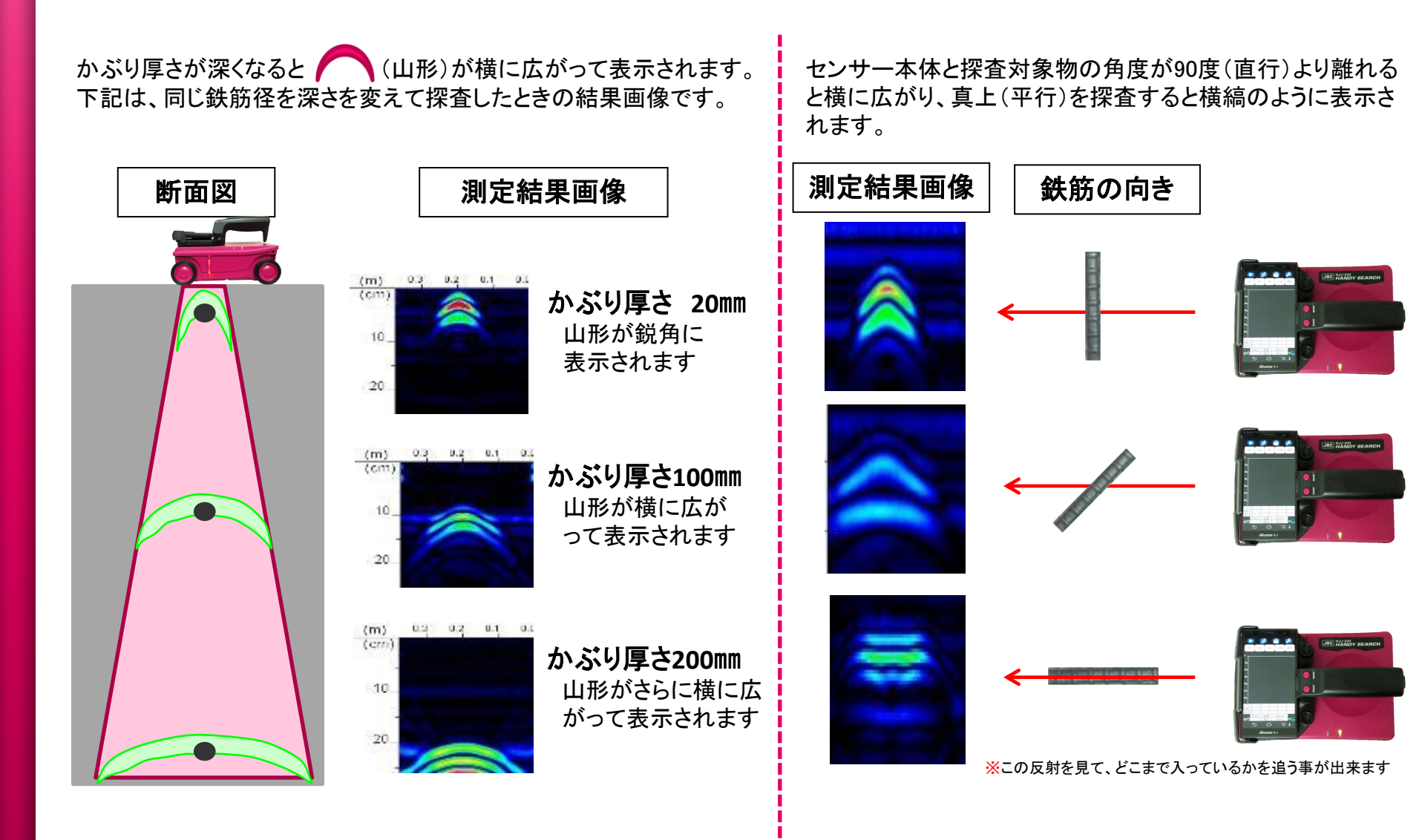

# KGS #xt&t 計測技術サービス 難しい探査結果について ~ピッチが狭い①~

・埋設物の間隔が狭くなるにつれて (谷)の反応が強く表示され、実際の埋設物の位置である
 (山)の頂点が判別しづらくなります。

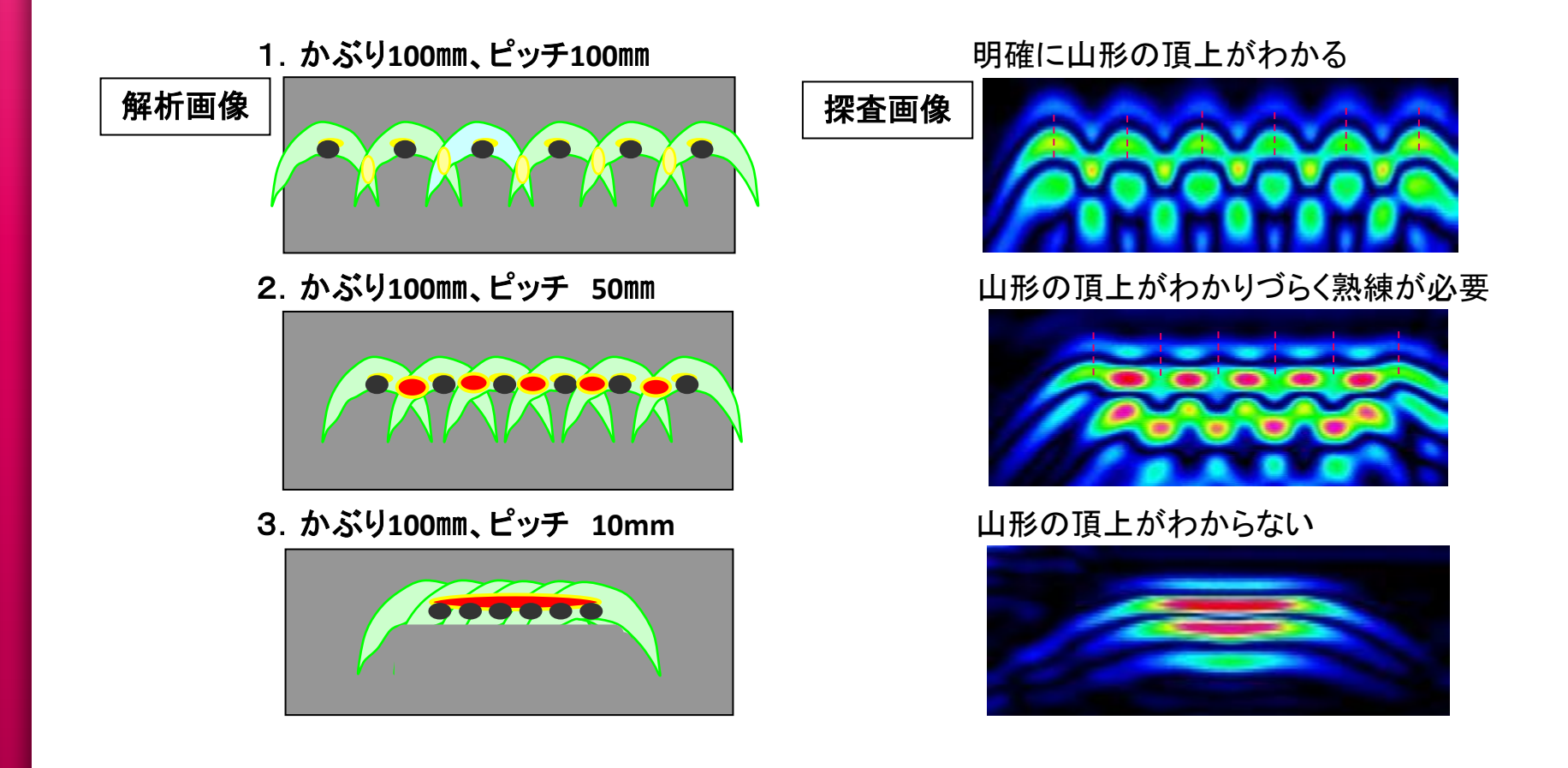

KGS 株式会社 計測技術サービス

難しい探査結果について ~ピッチが狭い2~

鉄筋の周囲に電線や水道管などの埋設物が密集している場合は、 1つ1つの山形の全容把握が困難となります。

しかし、測定者の技量が高ければ推測で位置の把握が可能となります。

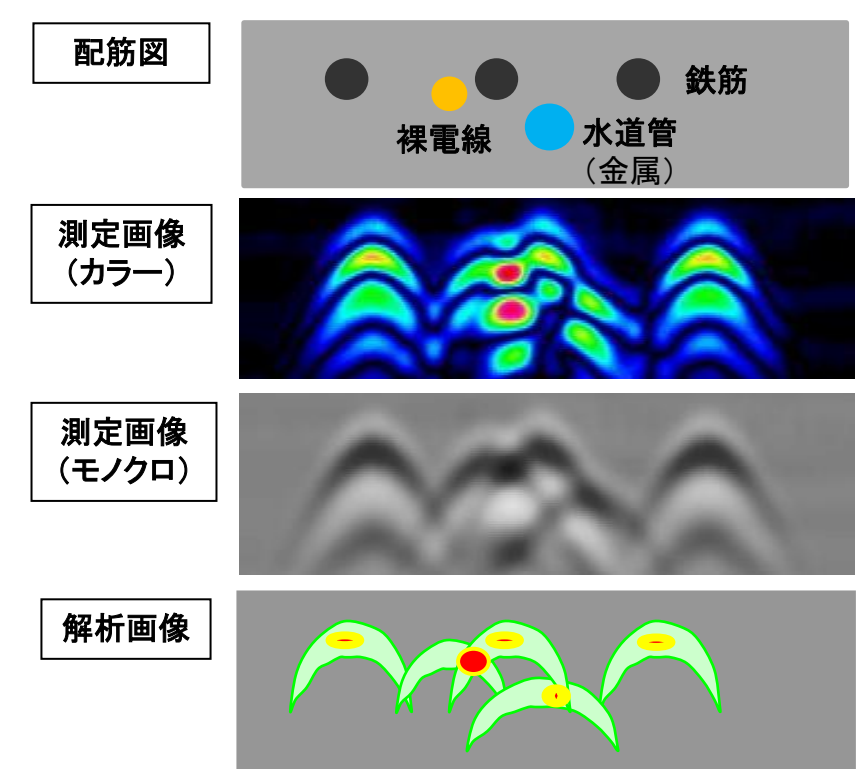

鉄筋のかぶり厚さ、ピッチが同等の条件で鉄筋の周囲(下側) に電線がある場合、電線からの反射による山形の全容は確 認できませんが、電線からの反射の影響を受けている鉄筋と、 隣接する鉄筋の山形の比較より、電線の位置を推測すること ができます。

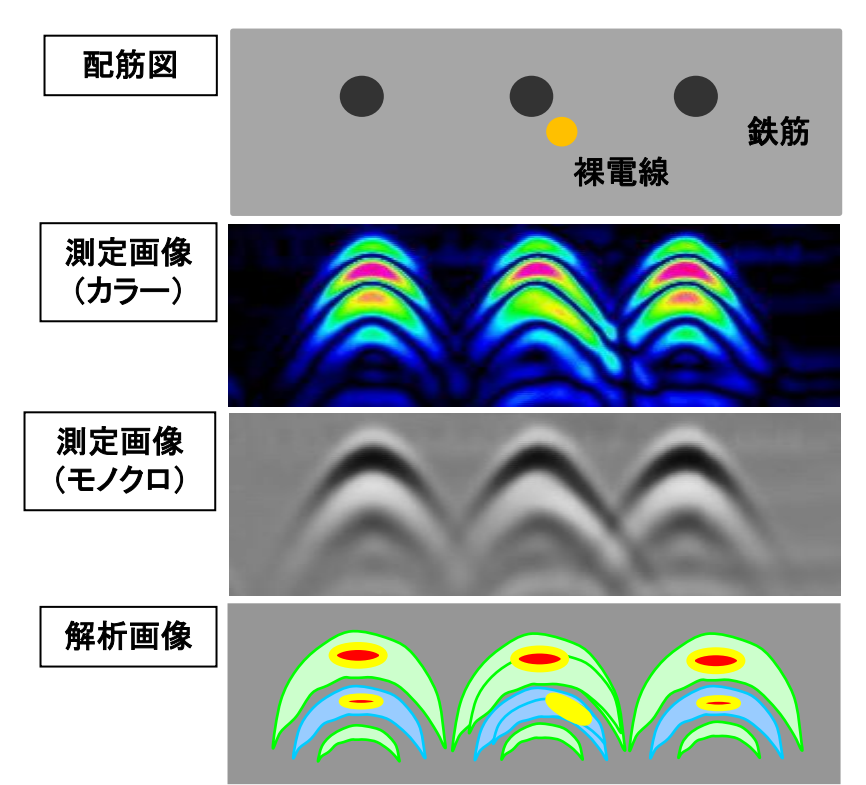

# お問い合わせ先

# KGS 株式会社 計測技術サービス

■東京本社

〒112−0004

東京都 文京区 後楽1丁目2番8号 後楽1丁目ビル8階

TEL:03-6379-0334

FAX:03-6379-0335

■大阪事業所

 $\mp 550 - 0001$ 

大阪府大阪市西区土佐堀1丁目6番20号 新栄ビル2階

TEL:06-6940-6640

FAX:03-6379-0335(2017年11月から受付Fax番号を東京本社に統一しました)

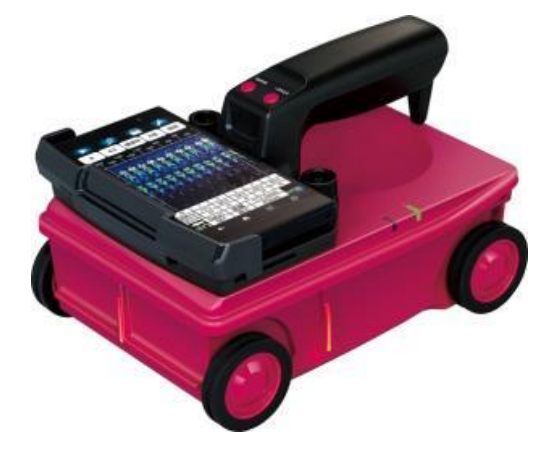

URL : http://www.kgs-inc.co.jp